# 2020 年度入学試験 筑波大学大学院ビジネス科学研究科法曹専攻

# Web 出願方法 説明資料

# 2020 年度入学試験を受験するための出願方法

出願にあたり、以下の4点が必要となります。

- ① Web 入力システムによるエントリー
- ② Web エントリー完了後にダウンロードできる様式の作成
- ③ 募集要項に掲載されている指定様式をダウンロードして作成
- ④ 各自で用意する証明書等

①エントリー

2019年8月5日(10時)~8月23日(15時)までに出願完了

2~4を郵送

<u>2019 年 8 月 23 日までに郵送(書留速達)必着</u>

※エントリーと郵送締切日が同日なので、②~④の書類の郵送(提出)にご注意ください。持参は受け付けておりません。

#### 1. 募集要項、Web 出願システムへのアクセス

検索エンジンで『筑波大学 法科大学院』 を入力して検索 その結果、以下のサイトが一番最初に表示されますので、そこからアクセス

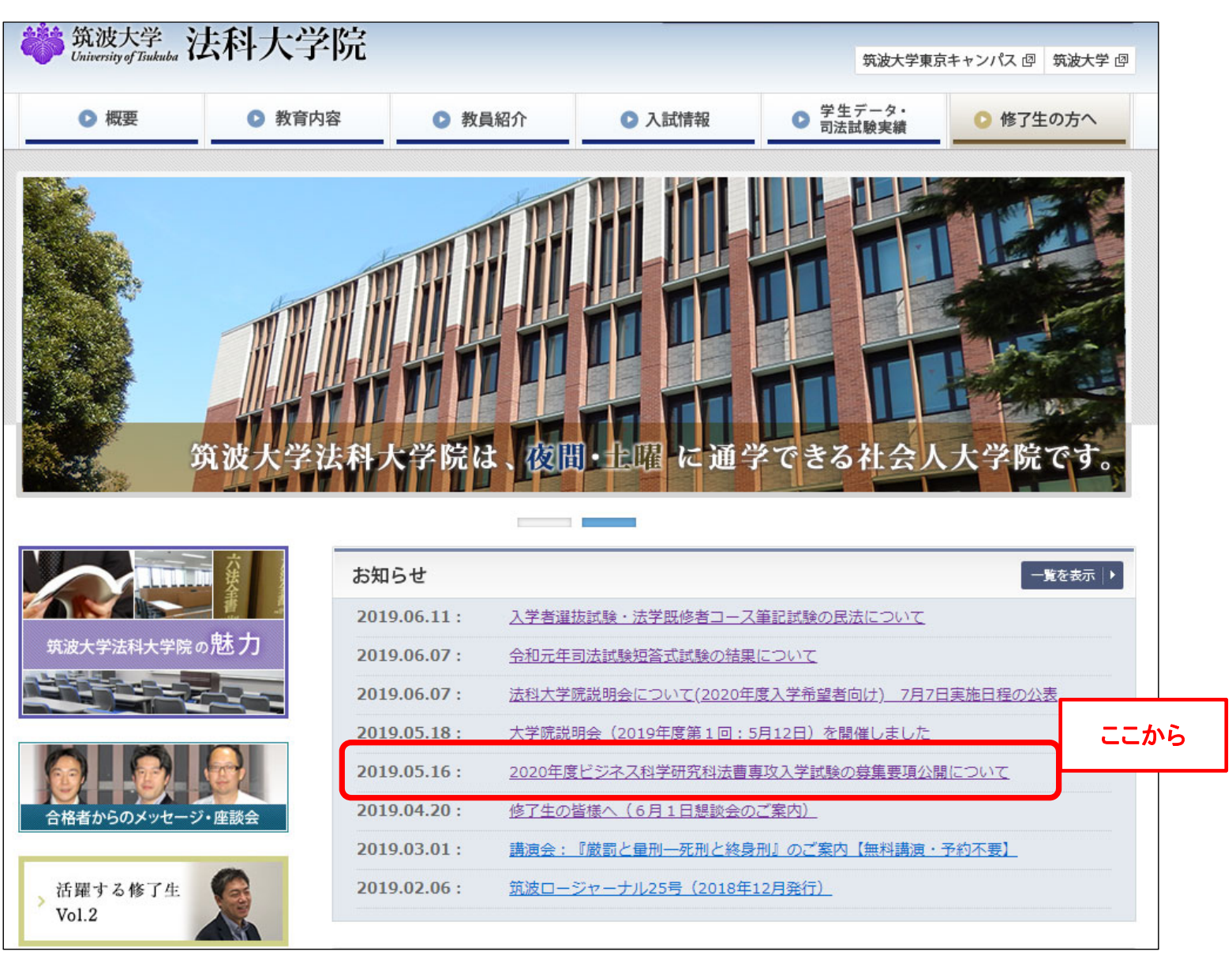

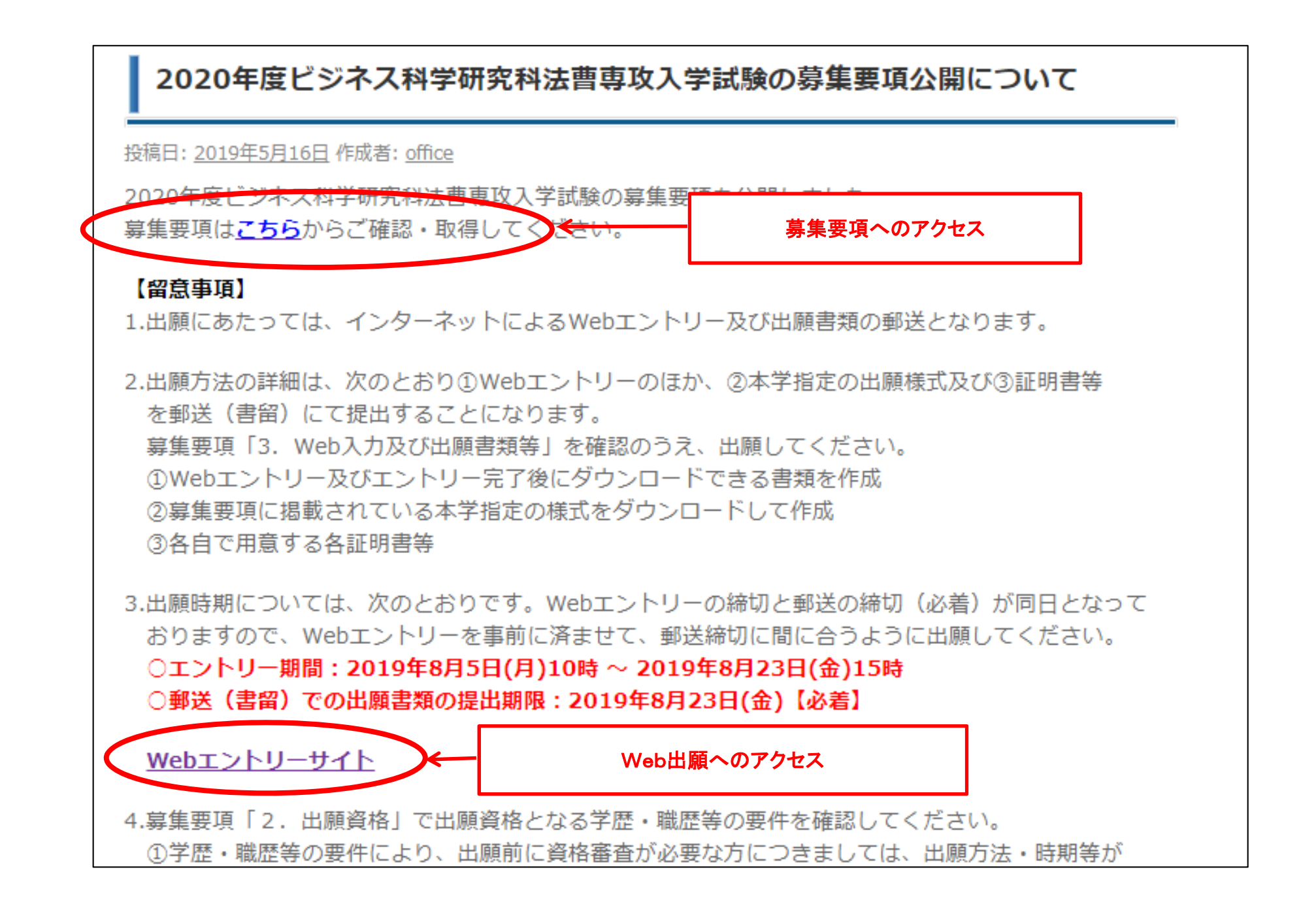

#### 2. Web 入力システムへの登録・ログイン等

#### (1) 出願先選択画面

<sup>筑波大学大学院</sup> 大学院Web入力システム 2020 年度 University of Tsukuba Graduate Admissions 2020 Web Entry

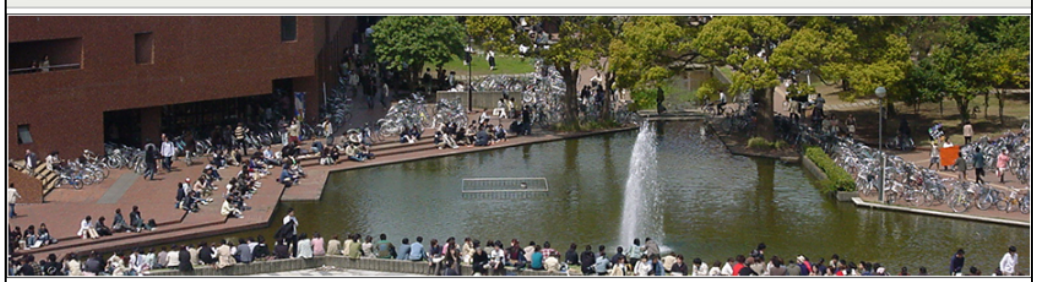

筑波大学大学院入試試験では、日本語、および英語での出職が可能です。(一部の研究科、プログラムでは日本語のみ、英語のみとなります) 下の研究科、学位プログラムより、日本語での出願の場合は日本語のボタン、英語での出願の場合は英語のボタンをクリックして、Web入力システムによ り出願してください。

ここで選択したものが、あなたが出願する研究科およびプログラムになりますので、お間違えの無いようにご注意ください。

You can apply for graduate admission to the University of Tsukuba either in English or Japanese. (Some of the graduate schools and programs allow only one of the two languages)

Click on the button of your desired graduate school or program in the language you prefer.

The choice here determines where you will be applying to, so please be careful when clicking on the button.

| 研究科<br>Graduate Schools                                                      | 系・専攻・プログラム<br>Programs                        | 利用できる言語<br>Language |
|------------------------------------------------------------------------------|-----------------------------------------------|---------------------|
| 人文社会科学研究科<br>Graduate School of Humanities and Social<br>Sciences            | 共通<br>For All Programs                        | 日本語 > ENGLISH >     |
| 数理物質科学研究科<br>Graduate School of Pure and Applied<br>Sciences                 | 共通<br>For All Programs                        | 日本語 > ENGLISH >     |
| システム情報工学研究科<br>Graduate School of Systems and<br>Information Engineering     | 共通<br>For All Programs                        | 日本語 > ENGLISH >     |
| 生命環境科学研究科<br>Graduate School of Life and Environmental<br>Sciences           | 共通<br>For All Programs                        | 日本語 > ENGLISH >     |
| 人間総合科学研究科<br>Graduate School of Comprehensive                                | 体芸・学際系                                        | 日本語 > ENGLISH >     |
| Graduate School of Comprehensive<br>Human Sciences                           | Master's Program in Sport and Olympic Studies | 日本語 > ENGLISH >     |
| 図書館情報メディア研究科<br>Graduate School of Library, Information<br>and Media Studies | 共通<br>For All Programs                        | 日本語 > ENGLISH >     |

| 【東京キャンパス】<br>ビジネス科学研究科・人間総合科学研究科<br>Graduate School of Business Sciences<br>Graduate School of Comprehensive<br>Human Sciences | 全専攻         (法書専攻、国際経営プロフェッショナ)         ル専攻を称ら)         ・経営システム科学専攻         ・企業活学専攻         ・企業科学専攻 システムズマネジメント         コース         ・企業科学専攻 企業法コース         ・生涯発達専攻 カウンセリングコース         ・生涯発達専攻 リハビリテーションコース         ・スポーツ包康システム・マネジメント         マス         ・支涯発達科学専攻         ・スポーツウロルネス学位プログラム         For All Programs         (Except Law School Program and MBA-Program in International Business) | 日本語 >     | ENGLISH > |
|----------------------------------------------------------------------------------------------------|----------------------------------------------------------------------------------------------------|-----------|-----------|
|                                                                                                    | 法曹専攻 <法科大学院>                                                                                                    | 日本語 >     | ENGLISH > |
|                                                                                                    | 国際経営プロフェクショナル専攻<br>MBA-Program in International Business                                                                                                    | 日本語 >     | ENGLISH > |
|                                                                                                    | ヒューマンバイオロジー学位プログラム<br>Ph.D. Program in Furman Biology                                                                                                    | 日本語 >     | ENGLISH > |
|                                                                                                    | エンパワーメント<br>Ph.D. Program in E mpowerment                                                                                                    | 日本語       | ENGLISH > |
| School o<br>(SIGMA)<br>エントリー期                                                                                                  | 間になると、ここかり                                                                                                    | らアクセスできます | GLISH >   |
|                                                                                                    | Science innovation                                                                                                    |           |           |

(2)登録・ログイン画面

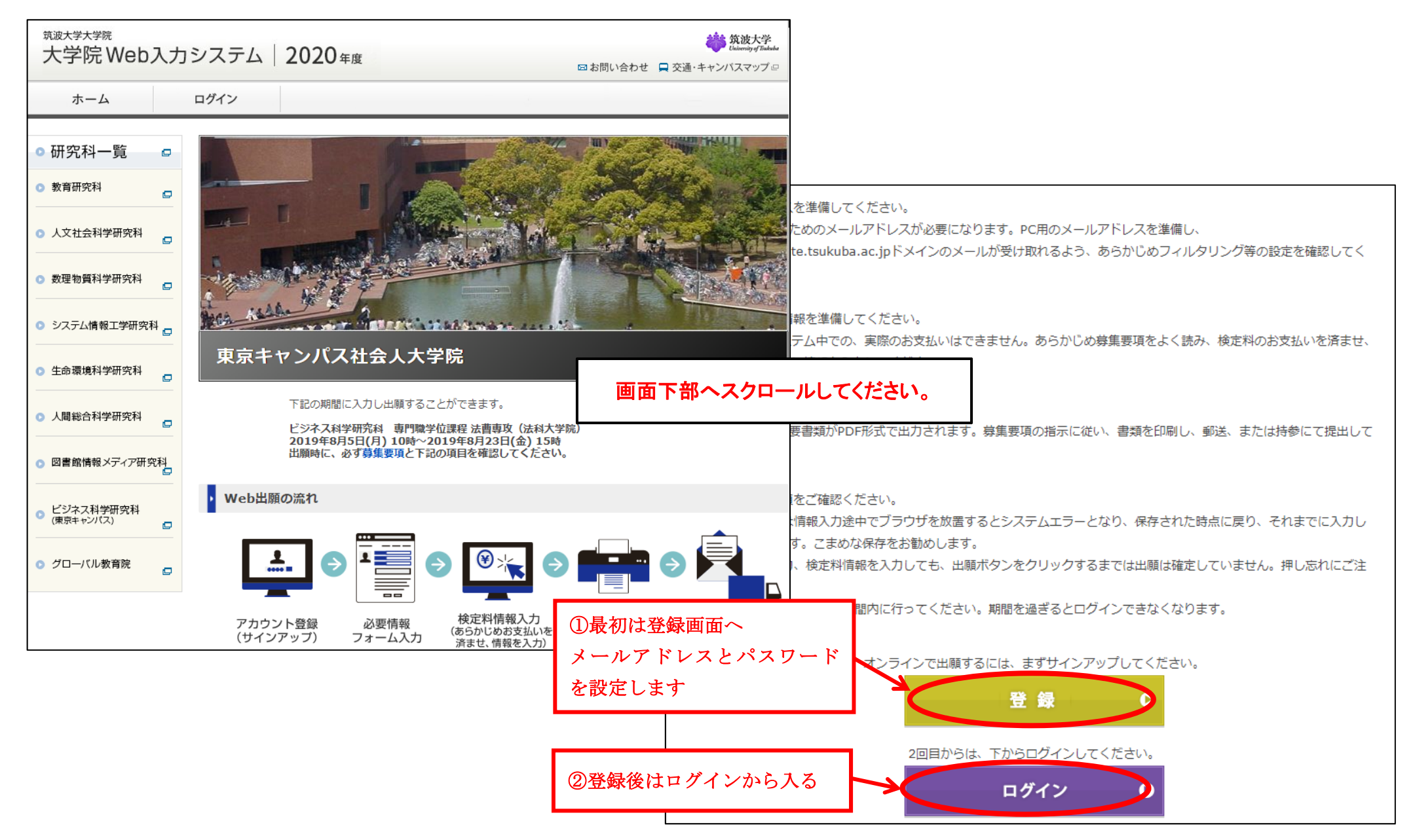

### (3)登録画面

| <sup>筑波大学大学院</sup><br>大学院Web入力                                                                                                    | カシステム 202                  | 20年度<br>図 お問い合わせ  二 交通・キャンパスマップ  回                                   |
|----------------------------------------------------------------------------------------------------|----------------------------|----------------------------------------------------------------------|
| ホーム                                                                                                    | ログイン                       |                                                                      |
| ◎研究科一覧 🛛                                                                                                    | ● サインアップ                   | 出願に係るメールを受信するため、個人のメールアドレスを入力し、<br>パスワードを設定してください。設定できたら、サインアップをクリッ  |
| ◎ 教育研究科                                                                                                    | オンラインで出願するに                | <b>クしてください。</b>                                                      |
| ○ 人文社会科学研究科                                                                                                    | プ」ボタンをクリックし<br>あなたのアカウントを有 | てください。有効化メールがあなたのメールアドレスに送られます。メール上のURLをクリックして<br>効化してから、ログインしてください。 |
| 数理物質科学研究科<br>□                                                                                                    | メール           メール確認用       |                                                                      |
| <ul> <li>システム情報工学研究科 _</li> </ul>                                                                                                    | パスワード                      | (6文字以上)                                                              |
| □ □ □ □ □ □ □ □ □ □ □ □ □ □ □ □ □ □ □                                                                                                    | パスワード確<br>認                | (6文字以上)                                                              |
| <ul> <li>□</li> <li>□</li></ul> |                            | サインアップ                                                               |

| サインアップをクリックすると、登録したメールア              | <b>ドレスに以下のようなメールが送信されます。</b>        |  |  |  |  |
|--------------------------------------|-------------------------------------|--|--|--|--|
| 筑波大学大学院 Web 入力システムに登録いただきありがとうございます。 |                                     |  |  |  |  |
| あなたのアカウントはまだ有効化されていません。              |                                     |  |  |  |  |
| 有効化するには、下記の URL をクリックしてください。         | ここをクリックして、設定したメールアドレス、パスワードを有効化します。 |  |  |  |  |
| 有効化のための URL                          | クリックするとログイン画面に移動します。                |  |  |  |  |
| https://······                       |                                     |  |  |  |  |
| 2回目以降は、下記の URL をクリックし、あなたのメールアド      | レスとパスワードを入力してログインしてください。            |  |  |  |  |
| https://                             |                                     |  |  |  |  |

(4) ログイン画面

| <sub>筑波大学大学院</sub><br>大学院Web入力                                                                         | 1システム 2020年度 図お問い合わせ ■ 交通・キャンバスマップロ                            |
|----------------------------------------------------------------------------------------------------|----------------------------------------------------------------|
| ホーム                                                                                                    | ログイン                                                           |
| ◎研究科一覧 □                                                                                               | あなたのメール&パスワードを入力してください。そして、ログイ<br>ンボタンをクリックしてログインしてください。       |
| <ul> <li>教育研究科</li> <li>①</li> <li>①</li> <li>①</li> <li>①</li> <li>①</li> <li>①</li> <li>①</li> </ul> | メールアドレス                                                        |
| <ul> <li>数理物質科学研究科</li> </ul>                                                                          | ログイン                                                           |
| ◎ システム情報工学研究科<br>□                                                                                     | パスワードは忘れないように管理してください。                                         |
| ○ 生命環境科学研究科                                                                                            | * パスワードを忘れた場合は、ここをクリックしてください。<br>**有効化メールを再送するにはここをクリックしてください。 |

(5) ログイン後のマイページ画面

| <sub>筑波大学大学院</sub><br>大学院 Web,  | 入力: | システム                   | 2020 <sub>年度</sub>            |                            | ⊠ お問い合わせ                        | 筑波大学     Liniversity of Tinkeles     せ |
|---------------------------------|-----|------------------------|-------------------------------|----------------------------|---------------------------------|----------------------------------------|
| マイページ                           | F   | コグアウト                  |                               |                            |                                 |                                        |
| ◎ 研究科一覧                         | Ø   | 東京キャンパ                 | パス社会人大学院                      |                            |                                 |                                        |
| 教育研究科                           | C   | •マイページ                 | 5                             |                            |                                 | 募集要項へ 四                                |
| 人文社会科学研究科                       | Ø   | 出願入力フォーム<br>クすると入力内容   | 、には4つのセクションがあ<br>が保存され、再度ログイン | うります。各セクション<br>ンした場合には、保存し | の入力内容確認ページにある<br>,た内容の続きから入力する; | 。「次へ進む」 ボタンをクリッ<br>ことができます。            |
| > 数理物質科学研究科                     | C   | すべての情報を日               | 本語または英語を使ってス                  |                            | ۲                               |                                        |
| <ul> <li>システム情報工学研究和</li> </ul> | ≱ _ |                        |                               |                            | ームをクリックし、<br>人力画面へ              |                                        |
| ▶ 生命環境科学研究科                     | Ø   | ビジネス科学研                | 究科 專門職学位課程 法                  | 曹專攻(法科大学院)                 |                                 | 出願入力フォーム                               |
| 人間総合科学研究科                       | ø   | ログイン <mark>情報を編</mark> | <b>進したい場合は、下のボ</b>            | タンをクリックしてくだ                | ざさい。                            |                                        |
| 💿 図書館情報メディア研究                   | 科   | ログイン情報                 |                               |                            |                                 |                                        |
| ● ビジネス科学研究科                     |     | メールアドレス                | の変更またはパスワードの                  | Dリセットをする                   | メールアドレス変更                       | パスワードリセット                              |

### 3. Web 入力システムへの出願者情報等の入力

### (1)氏名 ・住所・連絡先等及び専攻・コース選択

| ● 出願者の情報/志望                                      | 専攻                                                    | 募集要項へ @                                     |                         | (国番号) - (例) 090-9999-xxxx                                                                                                    |
|--------------------------------------------------|-------------------------------------------------------|---------------------------------------------|-------------------------|----------------------------------------------------------------------------------------------------|
| 必須項目をすべて入力してく†<br>*の付いた欄は必須です。<br>保存するには、フォーム下部の | こさい。<br>D「保存して終了」ボタンをクリックしてください                       | 出願者の情報を入力                                   | メール*                    | ※entry.ap-graduate.tsukuba.ac.jpドメインのメールアドレスからご連絡させて頂く<br>場合がございますので、メールが正しく受け取れるよう、フィルタリング等の設定をご<br>確認ください。<br>law-school@un.tsukuba.ac.jp             |
| すべての情報を日本語または多                                   | 英語で入力してください。                                          |                                             | 出願者の勤務先を入力してく           |                                                                                                    |
| あなたの氏名(最大50文字)                                   | を入力し、証明写真をアップロードしてください                                | •                                           | <b>1</b> /85*           | [常勤] ▼                                                                                                    |
|                                                  | 文京 校舎                                                 |                                             | 7078R                   | (現在無職の場合は、以下入力不要)                                                                                                    |
| 氏名*<br>                                          | 苗字と名前の間にスペースをあけてください<br>(例)筑波 太郎                      |                                             | 勤務先名称*                  | 出願者の勤務先を入力してください。<br>AA株式会社                                                                                                    |
| 氏名(フリガナ)*                                        | フンキョワ コワンヤ<br>  苗字と名前の間にスペースをあけてください                  |                                             |                         |                                                                                                    |
|                                                  | (例) ツクバ タロウ                                           |                                             | 1王門1**                  | 東京都又京区大塚100                                                                                                    |
|                                                  | ここにあなたの証明写真をアップロードしてくた<br>着用せずに上半身正面を撮影した鮮明なものに図れていた。 | ごさい。証明写真は3か月以内に帽子などを<br>見ります。「参照」をクリックしてあなた | 郵便番号*                   | 112-0012                                                                                                    |
|                                                  | のコンピュータ上のjpegファイルを選び、「ア<br>ロードしてください。(最大1MBまでアップロ-    | yプロード」ボタンをクリックしてアップ<br>- ドが可能)              | 国*                      | <u>□∃</u> ▼                                                                                                    |
| 証明写真*                                            |                                                       |                                             | 電話番号(固定電話/携帯)<br>*      | 固定電話又は携帯のどちらか一方は必ず入力してください。<br>勤務地が日本以外の場合は国番号を左の欄に入力してください。<br>(国番号) - (固定電話)<br>(国番号) - 03-3456-7890 (例) 029-853-XXXX<br>(国番号) - (携帯)<br>(国番号) - (携帯) |
|                                                  | TT TE T.                                              |                                             | メール (任意)                |                                                                                                    |
|                                                  |                                                       |                                             | 志望する専攻を選択してくだ           | さい。                                                                                                    |
|                                                  | ファイルを選択」選択されていません ア                                   |                                             | 志望専攻*                   | ビジネス科学研究科 専門職学位課程 法曹専攻(法科大学院)法学未修者コーン▼                                                                                                    |
| あなたの生年月日、性別、オ                                    | ☆籍を入力してください。                                          |                                             | <b>↑</b>                | 保存して終了   マイページ   入力内容の確認                                                                                                    |
| 生年月日*                                            | 西暦年/月/日 1990 ▼ / 1 ▼ / 1 ▼                            |                                             |                         |                                                                                                    |
| 性別*                                              | ● 男性 ◎ 女性                                             |                                             |                         |                                                                                                    |
| 本籍*                                              | 外国人の方は「その他」を選択してください。                                 |                                             |                         |                                                                                                    |
|                                                  | 13:東京都 ▼                                              |                                             | ┃ 既修・未修・併願 <sup>2</sup> | を選択                                                                                                    |
| 国籍(外国人)*                                         |                                                       |                                             |                         |                                                                                                    |
| <sup>2</sup> 2 2 2 2 2 2 2 2 2 2 2 2 2 2 2 2 2 2 |                                                       |                                             |                         |                                                                                                    |
| 改姓年月及び旧姓                                         | 年/月                                                   |                                             | 2                       | の画面の入力が終了したら「入力内容の確認」                                                                                                    |
|                                                  | 旧姓:                                                   |                                             | 徐                       | 中で入力情報を保存する場合は「保存して終了」                                                                                                    |

### (2) 出願資格の選択

|                          | 該当する出願資格を選び、本法<br>るご質問はこちらから | 科大学院(専門職学位課程)に出願する資格があるか確認してください。 出願資格に関す                                                                                                    |
|--------------------------|------------------------------|----------------------------------------------------------------------------------------------------|
|                          | Pfft ITE **                  | 現在のあなたの状況を、下の項目から選択してください。<br><ul> <li>1.現在社会人である者</li> <li>2.社会人経験を有する者(社会人であった者)</li> <li>【出願前に出願資格審査が必要な者】</li> <li>3.アルバイト・パートタイムで働く被用者である者又は被用者であった者</li> <li>4.入学時(2020年4月1日)に社会人となる見込みの者</li> <li>5.昼間働いていないが、夜間にしか通学できない特別な理由があると本大学院が認め</li> </ul>                                                                                                    |
| 出願資格である職歴と<br>学歴について、該当す |                              | た者<br>上記3~5に該当する場合は、事前の審査で出願資格が認められ、認証番号を交付された<br>場合に限ります。                                                                                                    |
| る項目を選択する。                | 学歴*                          | <ul> <li>※詳細については募集要項をご確認ください。</li> <li>1. 日本国内の4年制大学を卒業した者及び2020年3月までに卒業見込みの者</li> <li>2. 大学改革支援・学位授与機構により学士の学位を授与された者及び2020年3月までに授与される見込みの者</li> <li>3. 外国において学校教育における16年の課程を修了し、学士の学位を取得した者及び2020年3月までに修了見込み・取得見込みの者</li> <li>4. 日本国内で小学校入学から大学卒業までに16年以上の課程を要する外国の大学が行う通信教育を受け卒業した者及び2020年3月までに修了見込みの者</li> <li>5. 文部科学大臣の指定した外国大学日本校を卒業した者及び2020年3月までに卒業見込みの者</li> <li>6. 外国において学校教育における16年に満たない課程を修了した者のうち、当該外国の政府・関係機関の認証を受けた者による評価を受けた大学等で、修業年限が3年以上の課程を修了し、学士の学位に相当する学位を授与された者及び2020年3月までに授与される見込みの者</li> <li>7. 専修学校専門課程の修了者で「高度専門士」の称号を授与された者及び2020年3月までに授与される見込みの者</li> <li>7. 専修学校専門課程の修了者で「高度専門士」の称号を授与された者及び2020年3月までに授与される見込みの者</li> <li>9. 本学大学院において行う出願真格審査により、大学を卒業した者と同等以上の学力があると認められた者で、22歳に達した者及び2020年3月までに22歳に達する者</li> <li>10. 9 以外の出願真格審査が必要な者</li> <li>上記9および10で出願する場合は、事前の審査で出願資格が認められ、認証番号を交付された場合に限ります。</li> </ul> |

## (3)学歴情報

| _ >>                                                              |                                        |                                                           |        | -           |                                                                                                    |
|-------------------------------------------------------------------|----------------------------------------|-----------------------------------------------------------|--------|-------------|----------------------------------------------------------------------------------------------------|
| ◎学歴                                                               |                                        | 募集要項へ(                                                    | G.     | 大学院         |                                                                                                    |
| 必須項目をすべて入力してく<br>* のはいた蜩(+) 2 です                                  | ください。                                  | 資格審査により出願資格を得た                                            | た方     | 学校名         |                                                                                                    |
|                                                                   |                                        | は、事前に大学から通知され                                             | た認     |             | 国名 日本▼                                                                                                    |
| 保存するには、フォームト部                                                     | 100「保存して終了」 ホタンをクリックし<br>t英語で入力してください。 | 証番号を入力することで、学                                             | <br>瑟面 | 修業年限        | 年                                                                                                    |
| 出願資格審査の結果、出願資                                                     | それが認められた者には、認証番号を本人な                   | 面の入力ができます                                                 |        | 入学年月        | 西暦年/月 ──▼ / ─▼                                                                                                    |
| 認証番号を下の空欄に入力し                                                     | √、確認をクリックする <i>こと</i> で、出願を進∂          | 山のハバルでくらより。                                               | - 0    | 学位取得年月      |                                                                                                    |
| (※出願資格審査が必要な者                                                     | 音で、あらかじめ所定の期限までに必要書                    |                                                           |        | 研究科         | (例)○○研究科                                                                                                    |
| せん。)                                                              |                                        | 部分は表示されず、下の字歴                                             | 町面     | 専攻          | (例) △△專攻                                                                                                    |
|                                                                   | 確認                                     | だけが表示されますので、必要                                            | 要な     | 学位・資格       | (例)修士 (○○学)                                                                                                    |
| 日本人出願者は、学歴を高<br>外国人の出願者は、小学校                                      | 等学校入学から入力して下さい。<br>な学から記入し、大学・大学院等での研究 | 情報を入力してください。                                              |        | 備考          |                                                                                                    |
| <ださい。<br>※「修業年限」欄には、学<br>小学校 / 初等教育<br>学校名(入学)*<br>高等学校,高等専門学校 (2 | 校で定めた規定の修業年数を入力してく<br>国名               | <sup>ださい。</sup><br>学歴を入力<br>・日本人は高等学校から入力<br>・外国人は小学校から入力 |        | その他特記事項     | 上記学歴以外に特記事項があれば、こちらに入力してください。<br>出願資格となる大学卒業後に修了したまたは在学している大学や大学院があれば、こちらにもれなく記入してください。<br>2 つ以上の大学または大学院を卒業・修了<br>された方は、2 つ目以降を『その他特筆事<br>項』に入力します。 |
| 学校名(入学)*                                                          |                                        |                                                           | J      | 取得資格がある場合はフ | <br>入力してください。                                                                                                    |
|                                                                   | 入学時と同一                                 |                                                           | _      | 取得資格等1      |                                                                                                    |
| 学校名(卒業)*                                                          | 国名 日本                                  | ¥                                                         |        | 取得年月        | 西暦年/月 ▼/ ▼                                                                                                    |
|                                                                   |                                        |                                                           |        | 資格名         |                                                                                                    |
| 16美平限**<br>                                                       | 12(1) 笑 / 直笑劫音                         |                                                           | _      | 取得資格等2      |                                                                                                    |
|                                                                   |                                        |                                                           |        | 取得年月        | 西暦年/月  ▼ / ▼                                                                                                    |
| 学校名(入学)*                                                          | 国名日本                                   | ¥                                                         |        |             |                                                                                                    |
|                                                                   |                                        |                                                           |        |             |                                                                                                    |
| 学校名(                                                              |                                        |                                                           |        | 取得年月        | 西暦年/月 ▼ // ▼                                                                                                    |
| 3.000001000                                                       |                                        |                                                           |        | 当然(B-17)    |                                                                                                    |
| 修業年限*                                                             | 年<br>※ 成績優秀者等で早期に大学(4年<br>ること。         | E制)を卒業した者も標準修業年限である4年と入力                                  | ਭ      | - ACHU      | 保存して終了マイページ前へ戻る入力内容の確認                                                                                                    |
| 学群 / 学部(卒業)*                                                      | (例)                                    | ) ○○学群 / ○○学部                                             |        |             |                                                                                                    |
| 学類 / 学科(卒業)*                                                      | (例)                                    |                                                           |        |             |                                                                                                    |
| 学位·資格*                                                            | (例)                                    | ) 学士 (〇〇学)                                                |        |             |                                                                                                    |

## (4) 情報入力後の画面

| ごジネス科学研究科 専門                       | 門職学位課程 法曹専攻(法科大学院)                                                                                                    |                                                                                                    |
|------------------------------------|----------------------------------------------------------------------------------------------------|----------------------------------------------------------------------------------------------------|
| 今後の出願手続きの流れ                        | n                                                                                                    | 募集要項へ                                                                                                    |
| F記のフローをよく確認し、正し                    | ,く出願手続きを進めてください。                                                                                                    |                                                                                                    |
| 検定料の支払い                            | コンビニエンスストア、またはクレジットカードによ<br>支払い完了後に受付番号を入力する必要がありますの                                                                                                    | り検定料を支払ってください。検知<br>で、必ず番号を控えてください。                                                                                       |
| <b>•</b>                           |                                                                                                    |                                                                                                    |
| 出願データの送信                           | 入力情報をよく確認のうえ、「出願」ボタンをクリッ<br>い。(送信後は、再び入力情報を編集することはでき<br>ください。)                                                                                                    | クして、出願データを送信してくた<br>なくなりますので、必ず再確認をし                                                                                      |
| 出願データの送信<br>-<br>PDF等の作成及び印刷       | <ul> <li>入力情報をよく確認のうえ、「出願」ボタンをクリッい。(送信後は、再び入力情報を編集することはできください。)</li> <li>出願データの送信後、Web入力システム上でPDF等のの入力期間【2019年8月5日(月)10時~2019年8月2<br/>力してください。期間後はWeb入力システムにログイ</li> </ul>                                                           | クして、出願データを送信してくた<br>なくなりますので、必ず再確認をし<br>様式が作成されます。必ずWeb上<br>3日(金) 15時】内にPDF等の様式<br>ンすることはできません。                           |
| 出願データの送信<br>PDF等の作成及び印刷<br>必要書類の郵送 | <ul> <li>入力情報をよく確認のうえ、「出願」ボタンをクリッい。(送信後は、再び入力情報を編集することはできください。)</li> <li>出願データの送信後、Web入力システム上でPDF等のの入力期間【2019年8月5日(月)10時~2019年8月2<br/>力してください。期間後はWeb入力システムにログイ</li> <li>提出が必要な証明書等のすべての原本を大学あてに提によって異なりますので、募集要項を確認してくださ</li> </ul> | クして、出願データを送信してくな<br>なくなりますので、必ず再確認をし<br>様式が作成されます。必ずWeb上<br>3日(金) 15時】内にPDF等の様式<br>ンすることはできません。<br>出してください。 ※提出期限は専<br>い。 |

(5) 検定料支払

| 検定料                                                                               |                                                                |               |
|-----------------------------------------------------------------------------------|----------------------------------------------------------------|---------------|
| 検定料として30,000円の支払いが必要です。                                                           | <ul> <li>◆クレジットカード:12ケタの番</li> <li>◆コンビニエンスストア:11また</li> </ul> | 号<br>は13ケタの番号 |
| クレジットカードまたはコンビニエンスストア利用によるいずれかの払込み方法を選<br>検定料支払い完了後に受付番号を入力し、「支払完了」ボタンをクリックしてください | 択できます。<br>い。                                                   |               |
| いずれかの払込み方法を選択してください。                                                              |                                                                |               |
| ● クレジットカードによる払込みの場合は、こちらから払込んでください。<br>払込みが終わると、受付番号が送られます。番号を下のボックスに入れてください。     | 検定料支払手続を済ませた後<br>し、送信する。                                       | に取得した番号を入力    |
| 受付番号: 送信<br>また、払込み完了後に、「申込内容照会」ホタンをクリックして表示される照会結果<br>提出してください。                   | 画面を印刷し、必要書類等と一緒に                                               |               |
| ◎ コンビニエンスストア利用による払込みの場合は、こちらから進んでください。                                            |                                                                |               |
| 支払い完了後に「利用したコンビニエンスストア名」を選択し、「払込日」、各コン<br>ックスに入力してください。                           | ンビニエンスストアの「番号」をボ                                               |               |
| 「利用したコンビニエンスストア名」を選択: ▼<br>払込日:西暦年/日/日 ▼/ ▼/ ▼<br>各コンビニエンスストアの「番号」: 送信            | コンビニエンスストアで支払<br>を入力し、送信する。                                    | 時に使用した払込票番号   |
|                                                                                   |                                                                |               |

募集要項サイト

#### 検定料の支払方法は【募集要項「5.検定料」】から E-支払いサービスサイトに入って、支払いに必要な情報等を入力します。

|               | - 5. 検定料                                                                                                    |                             |             |
|---------------|----------------------------------------------------------------------------------------------------|-----------------------------|-------------|
|               | 30,000円(国費外国人留学生を除く。)<br>下記要領にて、出願前に払い込んでください。但し、出願資格②(<br>する者は、出願資格審査で「出願資格有」と認められた後に払い込<br>既納した検定料は、返還できません。     | (出願資格審査を要する者)で出願<br>んでください。 | -           |
|               | 日本国内の被災者に対する検定料免除の特別措置があります。詳し<br>認ください。                                                                           | くは、 <u>本学ホームページ</u> Bをご確    |             |
|               | (1)払込期間<br>2019年8月5日(月)から、Web出願期間内に間に会うよう払い込ん                                                                      | 支払方法の詳                      | 細はここで確認できます |
|               | 払込方法の詳細は「 <u>筑波大学検定料払込方法</u> 」)<br>(2)払込方法<br>① <b>クレジットカード(VISA、MasterCard、JCB、AMERICAN</b>                       | EXPRESS) による払込み             |             |
|               | https://e-shiharai.net/ 配<br>上記のURLからか、もしくはWeb入力の最後の段階でクレジット力                                                      | コードにより払い込み、払込み後に            |             |
| 検定料支払のサイトはこちら | 送付された「受付留号」を出願人力フォームのホックスに入力して<br>また、払込み完了後に、「申込内容照会」ボタンをクリックして表<br>必要書類等と一緒に提出してください。<br>なお、払込手数料は、出願者本人の負担となります。 | へたさい。<br>示される照会結果画面を印刷し、    |             |
|               | ②コンビニエンスストア(セブン-イレブン、ローソン、ミニスト<br>払込み                                                                              | ·ップ、ファミリーマート)による            |             |
|               | https://e-shiharai.net/<br>上記のURLからか、もしくはWeb入力の最後の段階でコンビニエン<br>ください。                                               | マスストア利用による払込みをして            |             |
|               | 14207元」1後に「利用したコンヒーエンスストア石」、「142日」<br>号」を出願入力フォームのボックスに入力してください。                                                   | 、サコノビーエンスストアの「會             | 1           |
|               | セブン-イレブン                                                                                                    | 払込票番号(13ケタ)                 |             |
|               | ローソン、ミニストップ、ファミリーマート                                                                                               | お客様番号 (11ケタ)                |             |

## E-支払いサービス

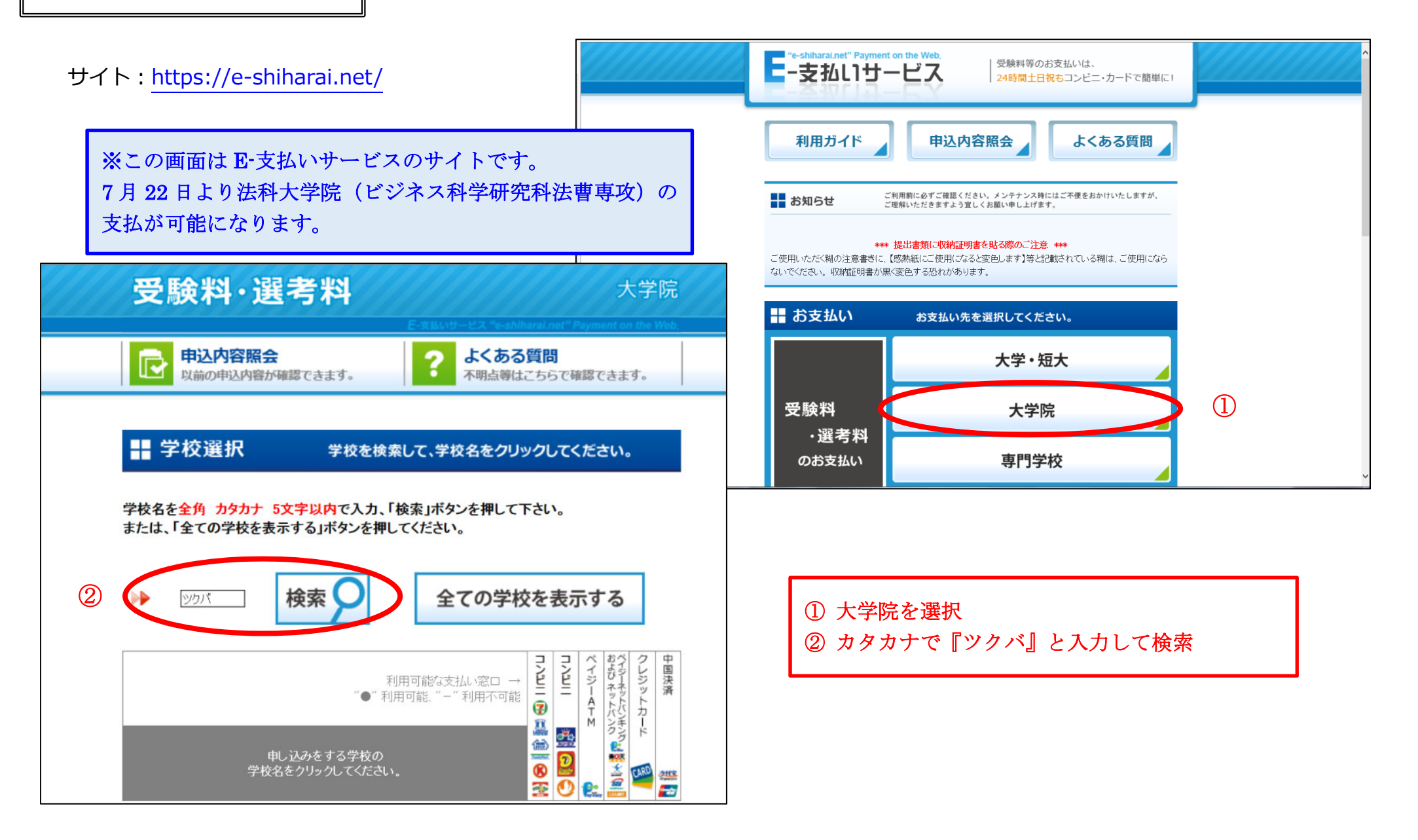

E-支払いサービスのサイト

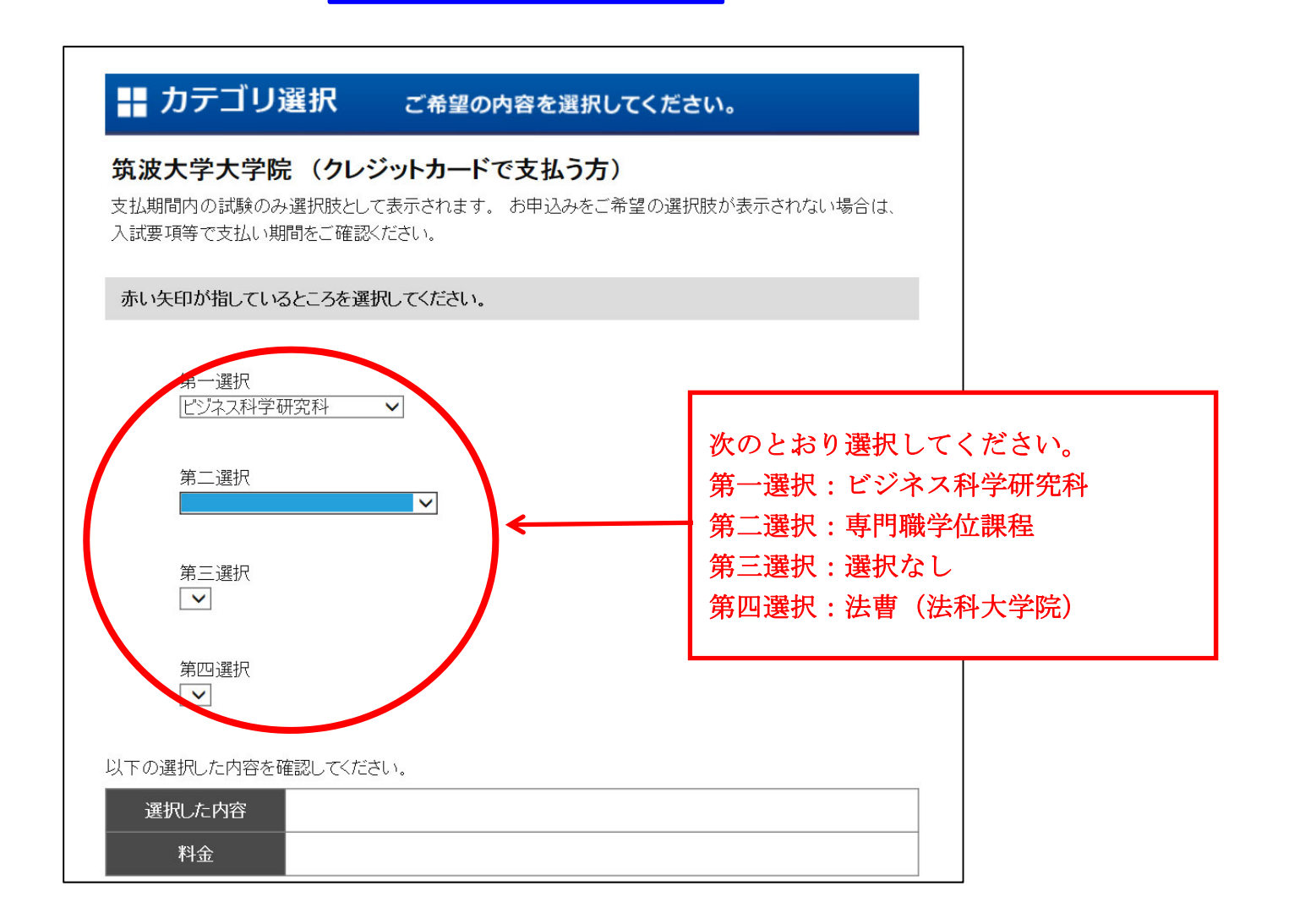

## E-支払いサービスのサイト

|                                                                                                    | 申込みに必要な情報を入力してください。                                                                   |
|----------------------------------------------------------------------------------------------------|---------------------------------------------------------------------------------------|
| 志願者本人の基本情報をみ                                                                                                    | 入力してください。                                                                             |
| ※『漢字氏名』や『住所』には、JIS<br>ん。第一水準、第二水準以外の薄<br>入力してください。<br>(例)「髙」→「高」「タカ」 「崎」→「龇                                                                                        | 現格の第一水準、第二水準以外の漢字(「髙」「﨑」など)は登録できませ<br>漢字は、 (例) のように第一水準・第二水準の漢字もしくはカナに置き換えて<br>奇」「サキ」 |
| 志願者氏名 漢字 * 必須入力                                                                                                    |                                                                                       |
| 全角。姓名合計で20文字以内。                                                                                                    | 外国籍の方は <mark>カタカナ</mark> で入力。                                                         |
| - クレジットカードを利用する場合。                                                                                                    | 、この欄にはクレジットカードの持ち主(カード名義者)の名前ではなく、志願                                                  |
| 者本人の名前を入力してください。<br>姓<br>茗荷谷                                                                                                    | (志願者本人がカード名義者の場合は同じで問題ありません。)                                                         |
| 者本人の名前を入力してください。<br>姓<br>茗荷谷<br>名<br>太陽                                                                                                    | (志願者本人がカード名義者の場合は同じで問題ありません。)                                                         |
| 者本人の名前を入力してください。<br>姓<br>茗荷谷<br>名<br>太陽<br><b>志願者氏名 フリガナ *必須入</b>                                                                                                  | (志願者本人がカード名義者の場合は同じで問題ありません。)                                                         |
| <ul> <li>者本人の名前を入力してください。</li> <li>姓 茗荷谷</li> <li>名太陽</li> <li>志願者氏名 フリガナ * 必須入</li> <li>全角。セイ・メイ合計で20文字以</li> </ul>                                               | (志願者本人がカード名義者の場合は同じで問題ありません。)                                                         |
| <ul> <li>オ本人の名前を入力してください。</li> <li>姓 茗荷谷</li> <li>名太陽</li> <li>志願者氏名 フリガナ * 必須入</li> <li>全角。セイ・メイ合計で20文字以</li> <li>セイミョウガダニ</li> </ul>                             | (志願者本人がカード名義者の場合は同じで問題ありません。)          カ         内。                                   |
| <ul> <li>オ本人の名前を入力してください。</li> <li>姓 茗荷谷</li> <li>名 太陽</li> <li>         を願者氏名 フリガナ * 必須入         全角。セイ・メイ合計で20文字以         セイミョウガダニ         メイタイヨウ     </li> </ul> | (志願者本人がカード名義者の場合は同じで問題ありません。)          カ         内。                                   |

| クレジットカード支払、コン         | ビニエンスストア支払】                  | E-支払いサービスのサ~                             | イト                                                                                         |                                             |
|-----------------------|------------------------------|------------------------------------------|--------------------------------------------------------------------------------------------|---------------------------------------------|
| 受験料・選考料               | E-気払いサービス "e-shiharai.net" P | 大学院<br>granent on the Web. (@            | <b>(ールアドレス*必須入力</b><br>支払いに必要な情報を受信するメールアドレス<br>帯のメール受信において、ドメイン指定の解除、<br>@e-shiharai.net) | ス。携帯メールアドレスも可。<br>または以下のドメインの受け取りを許可してください。 |
| また。<br>力一ド情報入力        | 小明点守はとううし唯                   | 50 C C C C C C C C C C C C C C C C C C C | 確認のために、再入力。                                                                                |                                             |
| 支払いに使用するカードの番号を入      | カしてください。                     | <b>3</b>                                 | を払い方法の選択 * 必須選択・入力<br>※選択した支払い方法・窓口以外では支払いが<br>※確定後に支払い方法・窓口の変更はできませ                       | できません。<br>ん。申し込み直してください。                    |
| カード番号                 |                              |                                          | <ul> <li>セブン-イレブン</li> </ul>                                                               | 店頭レジで支払います。<br>(レシートと一緒に収納証明                |
| TAIYO MYOGADANI       |                              |                                          | ローソン / ファミリーマート / ミニスト                                                                     | また必ずもらってくださ<br>ップ い。)                       |
| セキュリティコード セキュリティコードとは | ?                            |                                          |                                                                                            |                                             |
| 000                   |                              |                                          |                                                                                            |                                             |
| <b>有</b> <i>纫</i> 期限  |                              |                                          |                                                                                            |                                             |
|                       |                              |                                          | ( 戻る                                                                                       | 次へ 🜔                                        |
| ※ クレミ                 | ジットカード情報入力                   | ]                                        | ※ コンビニエン                                                                                   | ンスストア支払選択                                   |
| ンビニ支払                 |                              | -                                        | L                                                                                          |                                             |

払込票番号を入手できるので、指定したコンビニのレジで番号(11 または 13 ケタ)を伝えることにより支払いが可能

支払後、受け取った「収納証明書」を指定の台紙に貼りつけて、出願書類とともに郵送

◆クレジット支払

カードの情報を入力完了後、受付番号(12ケタ)を取得

「照会結果画面の印刷したもの」を指定の台紙に貼りつけて、出願書類とともに郵送

### 4. Web 入力システムでの出願完了、各出願書類の取得

### (1) 最終画面

|                | ●出願                                                         | 募集要項へ回                                                                               |  |  |  |  |  |  |  |
|----------------|-------------------------------------------------------------|--------------------------------------------------------------------------------------|--|--|--|--|--|--|--|
|                |                                                             |                                                                                      |  |  |  |  |  |  |  |
|                | 下記のフローをよく確認し、正しく出願手続きを進めてください。                              |                                                                                      |  |  |  |  |  |  |  |
|                | 検定料の支払い                                                     | コンビニエンスストア、またはクレジットカードにより検定料を支払ってください。検定料<br>支払い完了後に受付番号を入力する必要がありますので、必ず番号を控えてください。 |  |  |  |  |  |  |  |
|                | -                                                           | 入力情報をよく確認のうえ、「出願」ボタンをクリックして、出願データを送信してくださ                                            |  |  |  |  |  |  |  |
|                | 出願データの送信                                                    | い。(送信後は、再び入力情報を編集することはできなくなりますので、必ず再確認をして<br>ください。)                                  |  |  |  |  |  |  |  |
|                | -                                                           | いこと、。ア                                                                               |  |  |  |  |  |  |  |
|                | PDF等の作成及び印刷                                                 | の入力期間【2019年8月5日(月)10時~2019年8月5日(金)15時】内にPDF等の様式を出                                    |  |  |  |  |  |  |  |
|                | -                                                           | 刀してくたさい。期間後はWeb人刀システムにロクインすることはできません。                                                |  |  |  |  |  |  |  |
|                | 必要書類の郵送                                                     | 提出が必要な証明書等のすべての原本を大学あてに提出してください。 ※提出期限は専攻<br>によって異なりますので、募集要項を確認してください。              |  |  |  |  |  |  |  |
|                |                                                             |                                                                                      |  |  |  |  |  |  |  |
|                | 山願于祝さ元」                                                     |                                                                                      |  |  |  |  |  |  |  |
|                |                                                             |                                                                                      |  |  |  |  |  |  |  |
|                | 送信前に、入力した情報をもう一度研                                           | 確認してください。                                                                            |  |  |  |  |  |  |  |
|                | 再確認・編集                                                      |                                                                                      |  |  |  |  |  |  |  |
| 最終確認した後に出願     | 下の「出願」ボタンをクリックする。<br>確認してください。                              | と、情報が大学に送信され、再び修正することができなくなります。行う前に必ず再                                               |  |  |  |  |  |  |  |
| ※出願後は修正ができません。 | 「出願」ボタンをクリックした後、<br>この機能を利用するには「Adobe Re<br>からインストールしてください。 | 必要な書類がPDFとして作成されます。<br>eader」が必要です。「Adobe Reader」がインストールされていない場合は、ここ                 |  |  |  |  |  |  |  |
|                | 入力情報を確認した後、下の「出願」<br>出願                                     | ボタンをクリックしてください。                                                                      |  |  |  |  |  |  |  |

| 出願期間:2019年8月5日(月) 10時~2019年8月23日(金) 15時 |                                                                                                    |  |  |  |  |  |  |  |  |  |
|-----------------------------------------|----------------------------------------------------------------------------------------------------|--|--|--|--|--|--|--|--|--|
| 東京キャンパス社会人大学院<br>ビジネス科学研究科 専門暗          | <b>2</b><br>3学位課程 法曹専攻(法科大学院)                                                                                                    |  |  |  |  |  |  |  |  |  |
| の次西津城                                   |                                                                                                    |  |  |  |  |  |  |  |  |  |
| 必安育規                                    | 券未安坝 个 IP                                                                                                    |  |  |  |  |  |  |  |  |  |
| 下記のフローをよく確認し、正しく出                       | 出願手続きを進めてください。                                                                                                    |  |  |  |  |  |  |  |  |  |
| 検定料の支払い                                 | コンビニエンスストア、またはクレジットカードにより検定料を支払ってください。検定料<br>支払い完了後に受付番号を入力する必要がありますので、必ず番号を控えてください。                                                                                                    |  |  |  |  |  |  |  |  |  |
| 出願データの送信                                | <ul> <li>入力情報をよく確認のうえ、「出願」ボタンをクリックして、出願データを送信してください。(送信後は、再び入力情報を編集することはできなくなりますので、必ず再確認をしてください。)</li> <li>出願データの送信後、Web入力システム上でPDF等の様式が作成されます。必ずWeb上での入力期間【2019年8月5日(月)10時~2019年8月23日(金)15時】内にPDF等の様式を出</li> </ul> |  |  |  |  |  |  |  |  |  |
| PDF等の作成及び印刷                             |                                                                                                    |  |  |  |  |  |  |  |  |  |
|                                         | 力してください。期間後はWeb入力システムにログインすることはできません。<br>提出が必要な証明書等のすべての原本を大学あてに提出してください。 ※提出期限は専攻                                                                                                    |  |  |  |  |  |  |  |  |  |
| 必要書類の郵送                                 | によって異なりますので、 <del>募集要項</del> を確認してください。                                                                                                    |  |  |  |  |  |  |  |  |  |
| 出願手続き元了                                 |                                                                                                    |  |  |  |  |  |  |  |  |  |

(3) 出願完了画面(下)

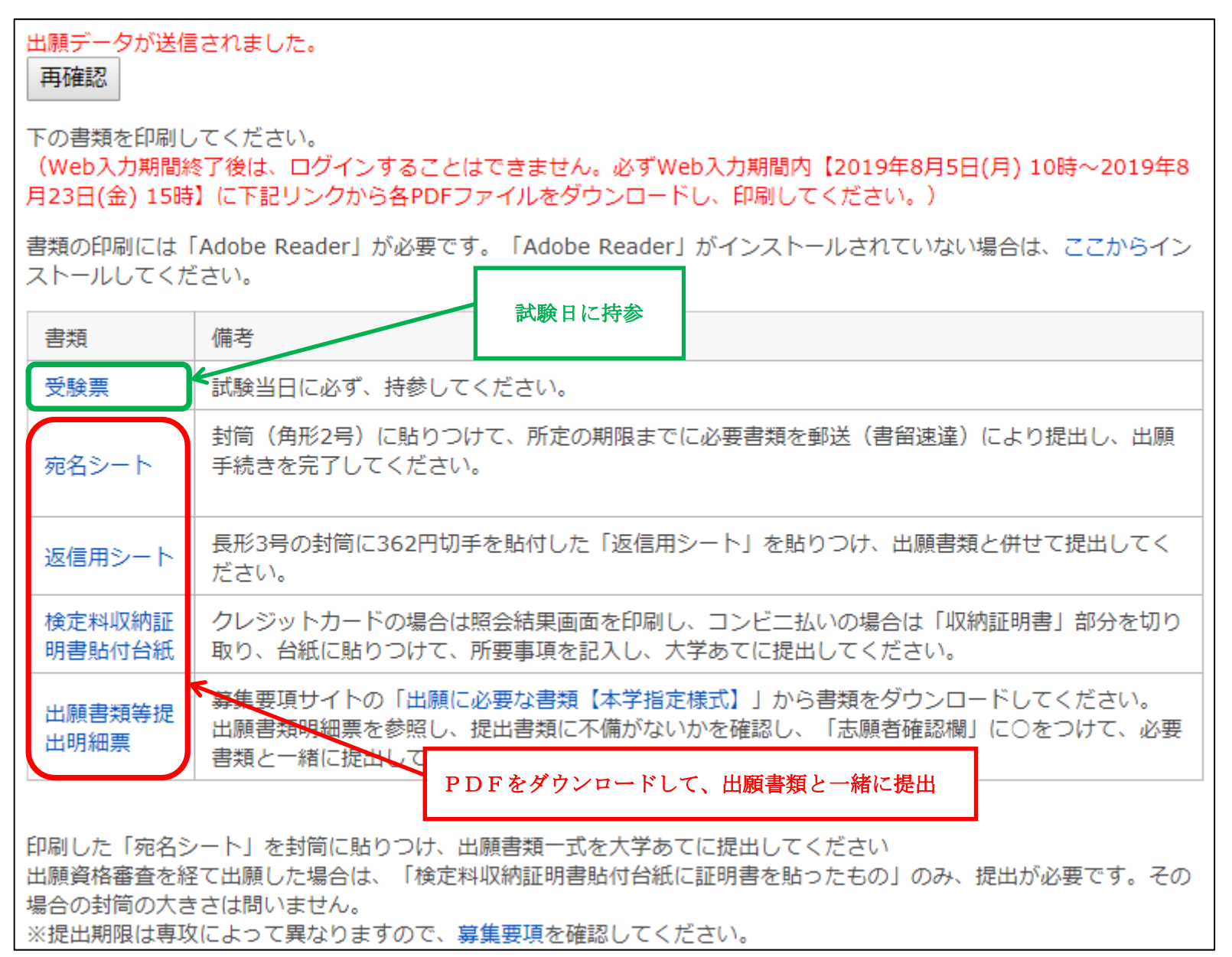

(4) 出願完了後にダウンロードし、印刷する書類等(1)

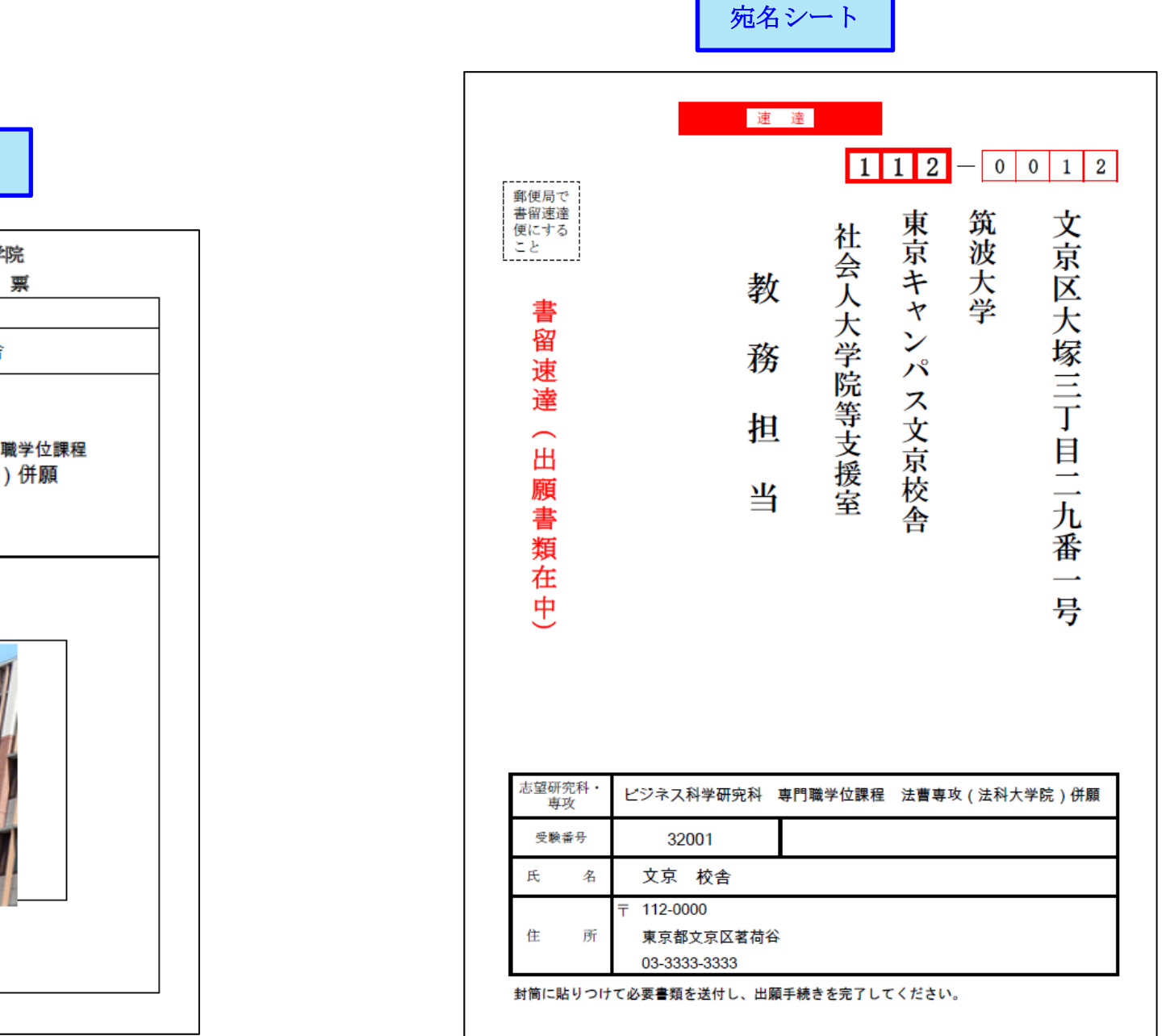

## 受験票

|    |                      |                 |               | 筑波大               | 学大学 | 院          |    |  |
|----|----------------------|-----------------|---------------|-------------------|-----|------------|----|--|
| 母  | 驗                    | 番               | 뮭             | <b>▼</b><br>32001 | 腴   | 景          |    |  |
| 氏  |                      | 10              | 名             | 文京                | 校舎  | ì          |    |  |
| 志望 | 型:<br>202<br>ビジ<br>法 | 20年<br>2ネ<br>曹専 | 度<br>ス科<br>[攻 | 学研究科<br>(法科プ      | 専門  | 職学位<br>)併願 | 課程 |  |
|    |                      |                 |               |                   |     |            |    |  |
|    |                      |                 |               |                   |     |            |    |  |
|    |                      |                 |               |                   |     |            |    |  |

(5) 出願完了後にダウンロードし、印刷する書類等(2)

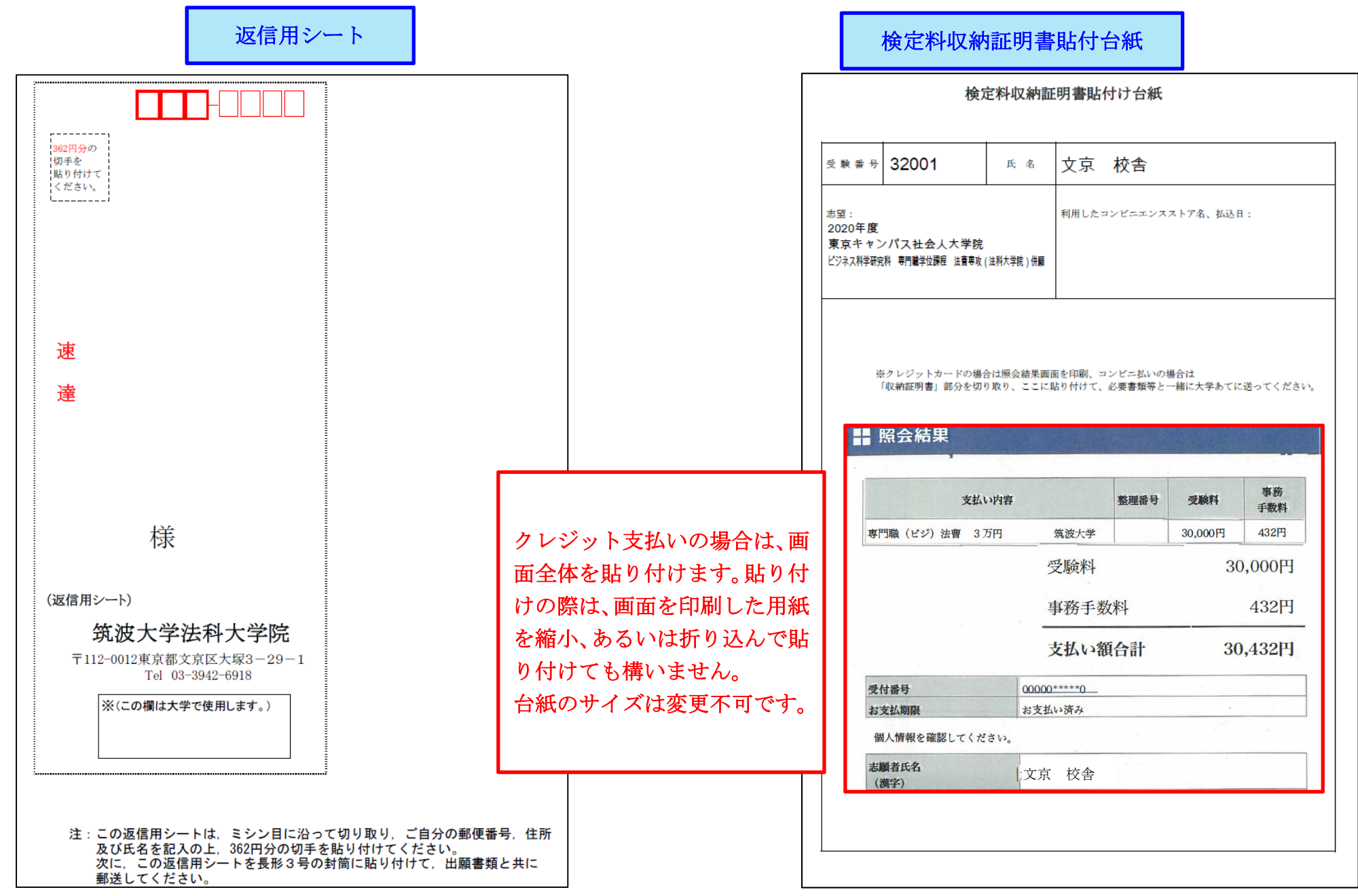

### (6) 出願完了後にダウンロードする書類等(3)

出願書類等提出明細票

|                                 |                                                                                                    | 出版                                                                                                    | <b>浪</b> 書類                                                                                                    | 等提出                                                                                                    | 出明細祟                                                                                                    |  |  |  |  |
|---------------------------------|----------------------------------------------------------------------------------------------------|----------------------------------------------------------------------------------------------------|----------------------------------------------------------------------------------------------------|----------------------------------------------------------------------------------------------------|----------------------------------------------------------------------------------------------------|--|--|--|--|
| N.                              | 主:※欄は記入しないでく<br>提出書類に不備があった                                                                                                    | ごさい。<br>と場合には, う                                                                                                    | 受理しま・                                                                                                    | せん。                                                                                                    | 受験番号: 32001<br>氏 名: 筑波 太郎                                                                                                    |  |  |  |  |
|                                 | にしてい<br>「ころ (501)                                                                                                    | ビジ                                                                                                    | ネス科学                                                                                                    | 萨研究科                                                                                                    | 法曹専攻                                                                                                    |  |  |  |  |
|                                 | <b>ロノ イブリ</b><br>願するコースの番号を記入し                                                                                                    | てください。                                                                                                    | 3                                                                                                    | <ol> <li>①法学</li> <li>②法学</li> <li>③併願</li> </ol>                                                                                                    | 未修者コース<br>既修者コース<br>(法学既修者コースを第1志望とする者のみ対象)                                                                                                    |  |  |  |  |
|                                 | - 「書類等欄」の1~3については募集要項からダウンロード、<br>出願書類一式【本学指定様式】 4~6はWeb出願後ダウンロードする書類です。<br>・提出する書類等を「出願者確認欄」にOを付けてください。                                                                                                    |                                                                                                    |                                                                                                    |                                                                                                    |                                                                                                    |  |  |  |  |
|                                 | 書類等                                                                                                    | 該当者                                                                                                    | 出願者<br>確認欄                                                                                                    | 担当者<br>確認欄                                                                                                    | 摘要                                                                                                    |  |  |  |  |
| 1                               | 学歴調書                                                                                                    | 全員                                                                                                    | 0                                                                                                    | *                                                                                                    | それぞれの指示に従い、 〇を記入してください。                                                                                                    |  |  |  |  |
| 2                               | 職歷調書                                                                                                    | 全員                                                                                                    | 0                                                                                                    | *                                                                                                    | 記事                                                                                                    |  |  |  |  |
| 3                               | 資格等調書                                                                                                    | 全員                                                                                                    | 0                                                                                                    | *                                                                                                    | 記載事実を証明する書類を添付                                                                                                    |  |  |  |  |
| 4                               | 検定料収納証明書<br>貼 付 台 紙                                                                                                    | 全 員                                                                                                    | 0                                                                                                    | *                                                                                                    | 国費外国人留学生を除く。<br>・クレジットカード支払:照会結果画面を印刷して台<br>紙へ貼り付け。<br>・コンビニエンスストア支払:収納証明書を切り取っ<br>て台紙へ貼り付け。                                                                                                    |  |  |  |  |
|                                 | 返信用シート(長3)                                                                                                    | 資格審査を<br>要しない者                                                                                                    | 0                                                                                                    | *                                                                                                    | 受験案内郵送用(速達) 362円分切手を貼付<br>長形3号封筒に本シートを貼って提出                                                                                                    |  |  |  |  |
| 5                               | 宛 名 シート(角 2)                                                                                                    | 資格審査を要しない者                                                                                                    | 0                                                                                                    | *                                                                                                    | 出願書類郵送用(書留速達)<br>角2型封筒にて郵送                                                                                                    |  |  |  |  |
| 6                               | 出願書類等                                                                                                    | 全員                                                                                                    | 0                                                                                                    | *                                                                                                    |                                                                                                    |  |  |  |  |
| 出月                              | 空         提         田         囲         Ξ         只         赤で囲まれた各欄に所定の事項を記入してください。           出          出         聞者が各自用意する添付証明書等          提出する事項等を「出願者確認欄」にOを付け、し」内に                                                                                                    |                                                                                                    |                                                                                                    |                                                                                                    |                                                                                                    |  |  |  |  |
|                                 |                                                                                                    | 内証明言寺                                                                                                    | 該当                                                                                                    | する事項                                                                                                    | を記入してください。                                                                                                    |  |  |  |  |
|                                 | 書類等                                                                                                    | 該当者                                                                                                    | 該当<br>出願者<br>確認欄                                                                                                    | <b>する事項</b><br>担当者<br>確認欄                                                                                                    | 第二日本市 14年15月16日 10日11月16日 10日11月16日 10月16日 10日11月16日 10日111月16日 10日11月16日 10日11月16日 10日11月16日 10日11月16日 10日11月16日 10日11月16日 10日11月16日 10日11月16日 10日11月16日 10日11月16日 10日11月16日 10日11月16日 10日11月16日 10日11月16日 10日11月16日 10日11月16日 10日11月16日 10日11月16日 10日11月16日 10日111月16日 10日11111 10日11111 10日111111 10日111111 10日11111111 |  |  |  |  |
| 1                               | 書類等<br>確認書                                                                                                    | <ul> <li>該当者</li> <li>全員</li> </ul>                                                                                                    | 該当<br>出願者<br>確認欄                                                                                                    | する事項<br>担当者<br>確認欄                                                                                                    | を記入してください。<br>募集要項「2. 出願資格」で該当する番号等を記入。<br>募集要項サイトよりPDFを印刷し                                                                                                    |  |  |  |  |
| 1                               | 書類等       確認書       卒業(見込)証明書       体びのます                                                                                                    | 該当者       全員       全員                                                                                                    | 該当<br>出願者<br>確認欄<br>〇                                                                                                    | <b>する事項</b><br>担当者<br>確認欄<br>※                                                                                                    | 第集要項「2. 出願資格」で該当する番号等を記入。           募集要項「2. 出願資格」で該当する番号等を記入。           募集要項サイトよりPDFを印刷し           ・出願時に発行から3か月以内のもの<br>〔①-A-()〕           〔①-A-()〕           〔①-B-()〕                                                                                                    |  |  |  |  |
| 1                               | 書類等       確認書       卒業(見込)証明書       及び       成額証明書                                                                                                    | 該当者       全員       全員       該当者のみ                                                                                                    | 該当<br>出願者<br>確認欄<br>〇<br>〇                                                                                                    | する事項<br>担当者<br>確認欄<br>※                                                                                                    | 事集要項「2. 出願資格」で該当する番号等を記入。           事集要項「2. 出願資格」で該当する番号等を記入。           事集要項サイトよりPDFを印刷           ・出願時に発行から3か月以内のもの<br>(①-A-())           ・出願資格<br>(①-B-())           福入学等により認定された科目がある場合、認定の基礎となった大学等名。(大学、学術、学科名を記入)                                                                                                    |  |  |  |  |
| 1                               | 書類等         確認書         確認書         卒業(見込)証明書         及び         成績証明書         戸籍事項証明書         戸籍事項証明書         その他(右欄に記入)                                                                                                    | 該当者           全           全           該当者のみ           該当者のみ                                                                                                    | 該当<br>開<br>者<br>欄<br>〇<br>〇<br>〇<br>〇                                                                                                    | <b>する事項</b><br>担当者<br>確認<br>欄<br>※<br>※                                                                                                    | <b>等集要項「2. 出願資格」で該当する番号等を記入。 募集要項「2. 出願資格」で該当する番号等を記入。</b> 寮集要項サイトよりPDFを印刷し                 ・出願時に発行から3か月以内のもの             〔①-A-()〕〕             ・出願時に発行から3か月以内のもの             〔①-A-()〕〕             ・出願時に発行から3か月以内のもの             〔①-B-()〕〕             ・出願資格             〔①-B-()〕〕             細入学等により認定された科目がある場合、認定の基             建となった大学等名:             (少学等により認定された科目がある場合、認定の基             渡となった大学等名:             ・証明書の姓と証明書の姓が異なる者             て一風時の成と証明書             (少出する証明書類を記入         )                                                                                                    |  |  |  |  |
| 1<br>2<br>3                     | 書類等       確認書       卒業(見込)証明書及び成額 証明書及び 額 証明書       方籍事項証明書       方籍事項証明書       定の他(右欄に記入)       職歴調書の記載事実を証する書類                                                                                                    | 該当者       全員       全員       該当者のみ       該当者のみ       全員                                                                                                    | 該当<br>開<br>者<br>調<br>者<br>欄<br>〇<br>〇<br>〇<br>〇<br>〇<br>〇<br>〇<br>〇<br>〇                                                                                                    | <b>する事項</b><br>担確認欄<br>※<br>※<br>※                                                                                                    | 第集要項「2. 出願資格」で該当する番号等を記入。           募集要項「2. 出願資格」で該当する番号等を記入。           募集要項サイトよりPDFを印刷し           ・出願時に発行から3か月以内のもの<br>〔①-A-()〕           ・出願時に発行から3か月以内のもの<br>〔①-B-()〕           電人学等により認定された科目がある場合、認定の基礎となった大学等名:           (①-B-()〕           編入学等により認定された科目がある場合、認定の基礎となった大学等名:           (①-B-()〕           編入学等により認定された科目がある場合、認定の基礎と証明書の姓が異なる者           その他の証明書           (】 機出する証明書類を記入〕           例: 勤務先の伝報証明書気を記入〕           例: 勤務先の伝報証明書名長令・社員証・健康保険<br>証: 給与明細・名刺・職場の人事記録や書籍・<br>雑誌等の掲載部分などのコピー                                                                                                    |  |  |  |  |
| 2                               | 書類等       確認書       卒業(見込)証明書       成額証明書       成額証明書       戸籍事項証明書       戸籍事項証明書       戸籍事項証明書       戸籍事項証明書       ○他(右欄に記入)       職歴調書の記載       事実を証する書類       資格等調書の記載                                                                                                    | 該当者       全員       交当者のみ       該当者のみ       全員       全員       全員                                                                                                    | 該 当 照 者 欄                                                                                                    | <b>する事項</b><br>担確<br>※<br>※<br>※<br>※<br>※<br>※<br>※                                                                                                    | 第集要項[2.出願資格」で該当する番号等を記入。           募集要項[2.出願資格」で該当する番号等を記入。           募集要項サイトよりPDFを印刷し           ・出願時に発行から3か月以内のもの<br>〔①-A-()〕           ・出願資格<br>〔①-B-()〕           福入学等により認定された科目がある場合、認定の基礎となった大学等名:           (①-B-()〕           編入学等により認定された科目がある場合、認定の基礎となった大学等名:           (①世界書)〔           (①世界書)           (①豊富などのコピー学部成績 (10成績証明書と兼用可)                                                                                                    |  |  |  |  |
| 1<br>2<br>3<br>4                | 書類等         確認書         卒業(見込)証明書         及び         成績証明書         方         方         方         第事項証明書         方         第         確認書         確認書         方         方         第         確認書         市         第         方         第         方         第         資         事実を記         近         資         事実を記         資         事実を記         方         確認書のの記載         資         事実を記         方         方         方         方         方         方         方         方         第         資         第         次         ご         ご         方         方         方         方         方         方         テ         <                                                                                                    | 該当者       全       該当者       全       該当者のみ       該当者のみ       全       員       該当者のみ       全       員                                                                                                    | 該書     加願者欄     〇     〇     〇     〇     〇     〇     〇     〇     〇     〇     〇     〇     〇     〇     〇     〇     〇     〇     〇     〇     〇     〇     〇     〇     〇     〇     〇     〇     〇     〇     〇     〇     〇     〇     〇     〇     〇     〇     〇     〇     〇     〇     〇     〇     〇     〇     〇     〇     〇     〇     〇     〇     〇     〇     〇     〇     〇     〇     〇     〇     〇     〇     〇     〇     〇     〇     〇     〇     〇     〇     〇     〇     〇     〇     〇     〇     〇     〇     〇     〇     〇     〇     〇     〇     〇     〇     〇     〇     〇     〇     〇     〇     〇     〇     〇     〇     〇     〇     〇     〇     〇     〇     〇     〇     〇     〇     〇     〇     〇     〇     〇     〇     〇     〇     〇     〇     〇     〇     〇     〇     〇     〇     〇     〇     〇     〇     〇     〇     〇     〇     〇     〇     〇     〇     〇     〇     〇     〇     〇     〇     〇     〇     〇     〇     〇     〇     〇     〇     〇     〇     〇     〇     〇     〇     〇     〇     〇     〇     〇     〇     〇     〇     〇     〇     〇     〇     〇     〇     〇     〇     〇     〇     〇     〇     〇     〇     〇     〇     〇     〇     〇     〇     〇     〇     〇     〇     〇     〇     〇     〇     〇     〇     〇     〇     〇     〇     〇     〇     〇     〇     〇     〇     〇     〇     〇     〇     〇     〇     〇     〇     〇     〇     〇     〇     〇     〇     〇     〇     〇     〇     〇     〇     〇     〇     〇     〇     〇     〇     〇     〇     〇     〇     〇     〇     〇     〇     〇     〇     〇     〇     〇     〇     〇     〇     〇     〇     〇     〇     〇     〇     〇     〇     〇     〇     〇     〇     〇     〇     〇     〇     〇     〇     〇     〇     〇     〇     〇     〇     〇     〇     〇     〇     〇     〇     〇     〇     〇     〇     〇     〇     〇     〇     〇     〇     〇     〇     〇     〇     〇     〇     〇     〇     〇     〇     〇     〇     〇     〇     〇     〇     〇     〇     〇     〇     〇     〇     〇     〇     〇     〇     〇     〇     〇     〇     〇     〇     〇     〇     〇     〇     〇     〇     〇     〇     〇     〇     〇     〇     〇     〇     〇     〇     〇     〇     〇     〇     〇     〇 | <b>する事項</b><br>担確<br>※<br>※<br>※<br>※<br>※<br>※<br>※<br>※<br>※<br>※<br>※<br>※                                                                                                    | 第集要項「2.出願資格」で該当する番号等を記入。           募集要項「2.出願資格」で該当する番号等を記入。           募集要項サイトよりPDFを印刷し           ・出願時に発行から3か月以内のもの<br>〔①-A-( )〕           ・出願時に発行から3か月以内のもの<br>〔①-B-( )〕           福入学等により認定された科目がある場合、認定の基礎となった大学等名:           (①-B-( )〕           福入学等により認定された科目がある場合、認定の基礎となった大学等名:           (丁一B-( )〕           福入学等により認定された科目がある場合、認定の基礎となった大学等名:           (丁一B-( )〕           福子等で出願時の姓と証明書の姓が異なる者           (一個の証明書)           (世一する証明書類を記入 〕           例:動務先の在職証明書、辞令・社員証・健康保険<br>証・給与明細・名刺・職場の人事記録や書籍・<br>雑誌等の掲載部分などのコピー           学部成績(10成績証明書と兼用可)           顕著な語学資格                                                                                                    |  |  |  |  |
| 1<br>2<br>3<br>4                | 書類等       確認書       卒業(見込)証明書       成び面明書       成び明書       成額証明書       方       第事項証明書       方       第事項証明書       方       第事項記明書       方       第事項記書       資格等調書の記載類       資格等証する書類       資格等調子の書類                                                                                                    | 該当者       全員       該当者のみ       該当者のみ       全員       該当者のみ       全員                                                                                                    | 該<br>出願者欄<br>〇<br>〇<br>〇<br>〇<br>〇<br>〇<br>〇<br>〇<br>〇<br>〇<br>〇<br>〇<br>〇                                                                                                    | す 2 事項       担確       ※       ※       ※       ※       ※       ※       ※       ※       ※       ※       ※       ※       ※       ※       ※       ※       ※       ※       ※       ※       ※       ※       ※       ※       ※       ※       ※       ※       ※       ※       ※       ※       ※       ※       ※       ※       ※       ※       ※       ※       ※       ※       ※       ※       ※       ※       ※       ※       ※       ※       ※       ※       ※       ※       ※       ※       ※       ※       ※       ※       ※       ※       ※       ※       ※       ※ </td <td>第集要項「2.出職資格」で該当する番号等を記入。           募集要項「2.出職資格」で該当する番号等を記入。           募集要項サイトよりPDFを印刷し           ・出願時に発行から3か月以内のもの<br/>(①-A-())           ・出願時に発行から3か月以内のもの<br/>(①-B-())           福入学等により認定された科目がある場合、認定の基礎となった大学等名: [大学,学部,学科名を記入]           編入学等により認定された科目がある場合、認定の基礎となった大学等名: [大学,学部,学科名を記入]           編入学等により認定された科目がある場合、認定の基礎となった大学等名: [大学,学部,学科名を記入]           第二、約5年の日報時の姓と証明書の姓が異なる者<br/>その他の強則書<br/>(世出する証明書類を記入)           例:勤務先の在職証明書,辞令・社員証・健康保険<br/>証・給与明細・名刺・職場の人事記録や書籍・<br/>雑誌等の掲載部分などのコピー           学部成績(10成績証明書と兼用可)           顕者な語学資格<br/>資格等           資格等</td> | 第集要項「2.出職資格」で該当する番号等を記入。           募集要項「2.出職資格」で該当する番号等を記入。           募集要項サイトよりPDFを印刷し           ・出願時に発行から3か月以内のもの<br>(①-A-())           ・出願時に発行から3か月以内のもの<br>(①-B-())           福入学等により認定された科目がある場合、認定の基礎となった大学等名: [大学,学部,学科名を記入]           編入学等により認定された科目がある場合、認定の基礎となった大学等名: [大学,学部,学科名を記入]           編入学等により認定された科目がある場合、認定の基礎となった大学等名: [大学,学部,学科名を記入]           第二、約5年の日報時の姓と証明書の姓が異なる者<br>その他の強則書<br>(世出する証明書類を記入)           例:勤務先の在職証明書,辞令・社員証・健康保険<br>証・給与明細・名刺・職場の人事記録や書籍・<br>雑誌等の掲載部分などのコピー           学部成績(10成績証明書と兼用可)           顕者な語学資格<br>資格等           資格等                                                                                                    |  |  |  |  |
| 1<br>2<br>3<br>4<br>5           | 書類等     確認書       確認書     第       卒業(見込)証明書<br>及び<br>成績証明書       皮び期書       戸籍事項証明書       戸籍事項証明書       一戸籍事項証明書       本の他(右欄に記入)       職歴調書の記載事実を証する書類       資格等調書の記載       日本語試験認定書                                                                                                    | 該当者           全員           全員           該当者のみ           全員           該当者のみ           全員           該当者のみ           全員           該当者のみ           全員           全員           該当者のみ           公司           全員           該当者のみ           外面積                                                                                                    | 該当<br>田願者<br>一<br>〇<br>〇<br>〇<br>〇<br>〇<br>〇<br>〇<br>〇<br>〇<br>〇<br>〇<br>〇<br>〇<br>〇<br>〇<br>〇<br>〇<br>〇                                                                                                    | <b>する事項</b><br>担確<br>家<br>家<br>家<br>家<br>家<br>家<br>家                                                                                                    | 第集要項「2. 出願資格」で該当する番号等を記入。           募集要項「2. 出願資格」で該当する番号等を記入。           募集要項サイトよりPDFを印刷し           ・出願時に発行から3か月以内のもの<br>(①-A-())           ・出願時に発行から3か月以内のもの<br>(①-B-())           「①-B-()]           編入学等により設定された科目がある場合、認定の基礎となった大学等名:           (①-B-())           編入学等により設定された科目がある場合、認定の基礎となった大学等名:           (①-B-())           「御時の姓と証明書の姓が異なる者           その他の証明書           (一株出する証明書類を記入)           婚姻等で出願時の姓と証明書の姓が異なる者           その他の証明書           (一株出する証明書養を記入)           婚姻等で出願時の姓と証明書の姓が異なる者           その他の証明書           (一株当時本の人事記録や書籍・<br>雑誌等の掲載部分などのコピー           学部成績(1の成績証明書と兼用可)           顕著な語学資格           資格等           認定書(原本に限る。後日返却します。)           0」LISIT書用も新検定(14本額使定協会) 約4編                                                                                                    |  |  |  |  |
| 1<br>2<br>3<br>4<br>5<br>6      | 書類等           確認書類等           確認書           卒業(見込)証明書<br>及び明書           成額証明書           方額重要           項証明書           方額重要           項証明書           方方額重要           確認書           確認書           確認書           方方額重要           度           方面           資格等           事実の記載           資本           方面           資本           市           資本           方面           資本           確認書           資本           市           資本           確認           資本           資本           政策要           夏本           政策要           夏本           政策要           夏本           政策事           夏本           重要           資本           政策           夏本           夏本           夏本           夏本           夏本           夏本           夏本           夏本 | 該         1           該         当           全         員           該         当           該         当           該         当           該         当           次         員           該         当           支         員           支         員           該         当           支         員           該         当           次         面面           外         面面           外         面面           外         面面                                                                                                    | 該当<br>田願者欄<br>〇<br>〇<br>〇<br>〇<br>〇<br>〇<br>〇<br>〇<br>〇<br>〇<br>〇<br>〇<br>〇<br>〇<br>〇<br>〇<br>〇<br>〇<br>〇                                                                                                    | する事項     事項       担確     ※       ※     ※       ※     ※       ※     ※       ※     ※                                                                                                    | 第集要項「2. 出願資格」で該当する番号等を記入。           募集要項「2. 出願資格」で該当する番号等を記入。           募集要項サイトよりPDFを印刷し           ・出願時に発行から3か月以内のもの<br>(①-A-())           ・出願時に発行から3か月以内のもの<br>(①-A-())           ・出願時に発行から3か月以内のもの<br>(①-B-())           編入学等により設定された科目がある場合、認定の基礎となった大学等名:(大学・学部,学科名を記入)           婚姻等で出願時の姓と証明書の姓が異なる者<br>その他の証明書<br>(提出する証明書履を記入)           婚姻等で出願時の姓と証明書の姓が異なる者<br>その他の証明書<br>(提出する証明書履表を入入)           例:動務先の在職証明書、該合・社員証・健康保険<br>証: 給与明細、名刺・職場の人事記録や書籍・<br>雑誌等の掲載部分などのコビー           学部成績(10成績証明書と兼用可)           顕者な語学資格<br>資格等           認定書(原本に限る。後日返却します。)<br>0.1に51天用4番飯使法(日本勘使法協会) 谷私録           在留期間((在留期間を記入))                                                                                                    |  |  |  |  |
| 1<br>2<br>3<br>4<br>5<br>6<br>7 | 書類等           確認書類等           確認書           卒業(見込)証明書<br>成績証明書           成び明書           成截証明書           方           方           前日           市           第事項証明書           産           産           市           方           市           市           市           市           市           市           市           市           市           市           市           市           音           資格等           正           音           資格等           市           店           方           方           方           方           方           方           市           市           市           市           正           日           大           正           市           市           市           市           市     <                          | 1         1         1         1         1         1         1         1         1         1         1         1         1         1         1         1         1         1         1         1         1         1         1         1         1         1         1         1         1         1         1         1         1         1         1         1         1         1         1         1         1         1         1         1         1         1         1         1         1         1         1         1         1         1         1         1         1         1         1         1         1         1         1         1         1         1         1         1         1         1         1         1         1         1         1         1         1         1         1         1         1         1         1         1         1         1         1         1         1         1         1         1         1         1         1         1         1         1         1         1         1         1         1         1         1         1         1 | 該<br>当<br>開<br>置<br>構<br>一<br>一<br>一<br>一<br>一<br>一<br>一<br>一<br>一<br>一<br>一<br>一<br>一                                                                                                    | する事項     事項       担確     ※       ※     ※       ※     ※       ※     ※       ※     ※                                                                                                    | 等集要項「2.出願資格」で該当する番号等を記入。           募集要項「2.出願資格」で該当する番号等を記入。           募集要項「2.出願資格」で該当する番号等を記入。           募集要項サイトよりPDFを印刷し           ・出願時に発行から3か月以内のもの<br>〔①-A-()〕           ・出願資格<br>①-B-()〕           福人学等により認定された科目がある場合、認定の基<br>選となった大学等名: 〔大学、学部、学科名を記入〕           婚姻等で出願時の姓と証明書の姓が異なる者<br>その他の証明書<br>〔 提出する証明書類を記入 〕           例:勤務先の在職証明書,辞令・社員証・健康保険<br>証・給与明細・名刺・厭場の人事記録や書籍・<br>雑誌等の掲載部分などのコピー           学部成績(10成績証明書と兼用可)<br>顕著な語学資格           資格等           醫定書(原本に限る、後目返却します。)<br>○」IEST実用日本語検定(日本語検定協会)等A級           在留期間〔 在留期間を記入 〕           様式任意                                                                                                    |  |  |  |  |

#### 5. 募集要項に掲載している出願書類の取得

募集要項 3. Web 入力及び出願書類等

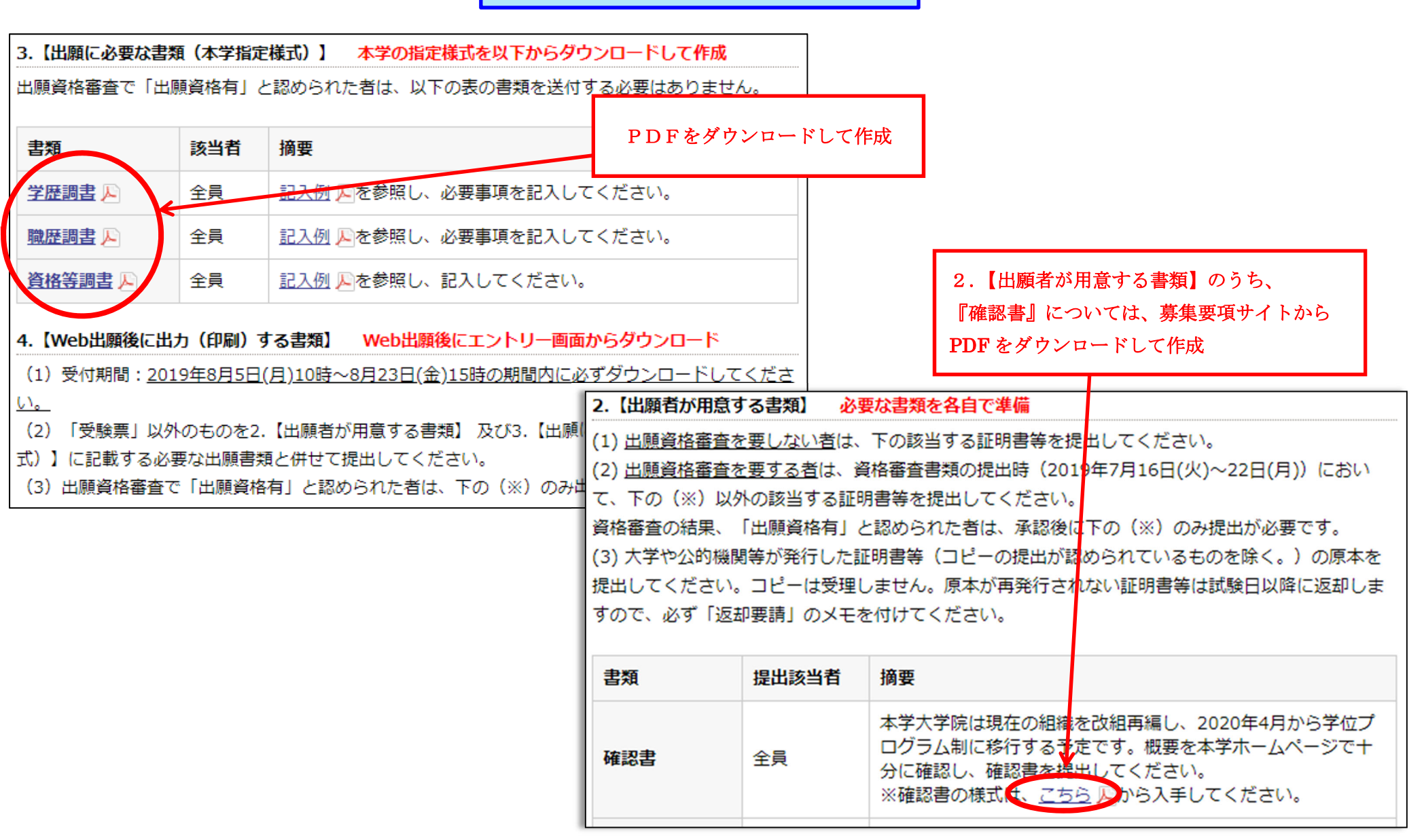

#### 募集要項掲載の書類(本学指定様式)(1)

| ( <u>=</u>         | λ_/ <b>Б</b> ιΙ | 1   |     |   | <b>2019</b> 年 〇月 〇日現在                                 |
|--------------------|-----------------|-----|-----|---|-------------------------------------------------------|
|                    | <b>V 121</b>    | J   | 学   |   | 歴 調 書                                                 |
|                    | 2003            | 年   | 3   | 月 | 東京都立 ○○○○高等学校 卒業                                      |
|                    | 2005            | 年   | 4   | 月 | 〇〇大学 法学部 法律学科 入学                                      |
| 高等学校以上             | 2009            | 年   | 3   | 月 | 同校 🐼・修了                                               |
| てください。             | 2016            | 年   | 4   | 月 | ○○大学大学院○○研究科修士課程 入学                                   |
| なお,外国人             | 2018            | 年   | 3   | 月 | <b>同校</b> 卒業 · 100                                    |
| 学校入学から記            |                 | 年   |     | 月 | 上記出願資格の大学を卒業した後に大学若しくは大学<br>院を卒業者しくは修了した、又は在学する場合には、記 |
| 入し、大学・大            |                 | 年   |     | 月 | (えしてくだきい。                                             |
| 学院等での研究<br>生等としての在 |                 | 年   |     | 月 |                                                       |
| 籍歴がある場合            |                 | 年   |     | 月 |                                                       |
| は,それも記入<br>してください。 |                 | 年   |     | 月 |                                                       |
|                    |                 | 年   |     | 月 |                                                       |
|                    |                 | 年   |     | 月 |                                                       |
| 医细丝皮               | 2009            | 年   | 3   | 月 | <b>学士(法学)</b> (於: OO 大学                               |
| 取 侍 学 位 学士・修士・     | 2018            | 年   | 3   | 月 | <b>修士(法学)</b> (於: OO 大学)                              |
| 【博士等の学位】           |                 | 年   |     | 月 | (於: 大学)                                               |
|                    | 2009            | 年   | 3   | 月 | 高等学校一種(公民)免許状                                         |
| 取得資格等              |                 | 年   |     | 月 |                                                       |
|                    |                 | 年   |     | 月 | 結婚等により姓が変わった場合には記入し、これ                                |
| 備考                 | 改姓年             | 巨月及 | とび旧 | 姓 | を証明する書類も添付してください。                                     |
|                    |                 |     | 年   |   | 月改姓(旧姓:)                                              |

|                  | 職          | 歴         | 詞         | 書                                  | 記入例                                      |
|------------------|------------|-----------|-----------|------------------------------------|------------------------------------------|
| 2019年 〇          | 月 〇日現在     |           |           | 受験番号                               | * 記入しない                                  |
| 志 望<br>研究科 ビジネス科 | 学 専 攻      | 法         | 曹         | 氏名                                 | 筑波太郎                                     |
| 期 間<br>(年月~年月)   | 職<br>(勤務先, | 唐<br>所属,名 | 歴<br>2職等) |                                    | 職務内容<br>(詳細に記入)                          |
| 2012年4月~2016年3月  | 000株式会¥    | EOO部O(    | ○課○○係     | ▲△の<br>●●の<br>○○の<br>☆<br>◇○の<br>第 | E伝資料作成<br>2業活動、メディア対応<br>2画・広報担当<br>1達管理 |
| 2016年4月~現在       | "          | "         | 00        | € ○○の☆ ○○の☆ □□の☆                   | ≿画の調整<br>テ理・運営<br>オ応                     |
| ~                |            |           |           |                                    |                                          |
| ~                |            |           |           |                                    |                                          |
| ~                |            |           |           |                                    |                                          |
| $\sim$           |            |           |           |                                    |                                          |
| ~                |            |           |           |                                    |                                          |

記入上の注意

1. 年月,勤務先・所属・役職等の名称は正確に記入してください。

 職歴欄については、自分のこれまでの職歴(社内の職種の異動を含む。)を、できるだけ 具体的に記入してください。職歴がない場合には、「なし」と記入してください。

3. ※印欄は記入しないでください。

#### 募集要項掲載の書類(本学指定様式)(2)

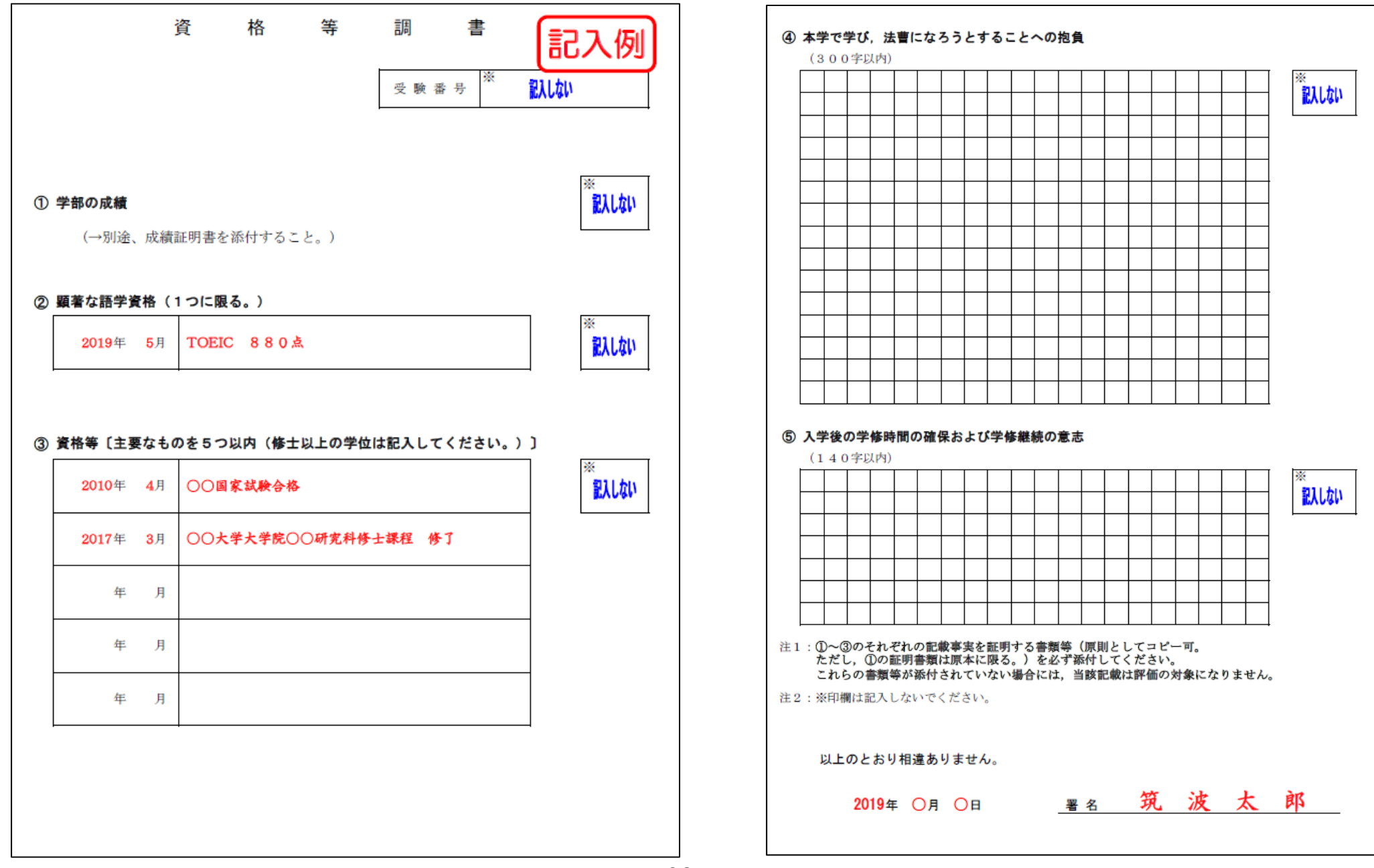

#### 募集要項掲載の書類(本学指定様式)(3)

#### 「資格等調書」の記入上の注意

#### ① 学部の成績

学部の「成績証明書」又は「学位授与に係る証明書」を提出してください。 (注)学部の成績は記入する必要はありません(記入欄はありません。)。

#### ② 顕著な語学資格等

例えば、以下のような資格が該当します。なお、出願者が国籍を有する国の言語に係るものは除 きます。

TOEFL[TOEFL-ITPを除く]600点(PBT), 100点(iBT)以上 【2年以内に限る】 TOEIC[TOEIC-IPを除く]860点以上 【2年以内に限る】 実用英語技能検定試験1級 ケンブリッジ英検CPE IELTS(International English Language Testing System)7.5以上 【2年以内に限る】 国際連合公用語英語検定試験A級又は特A級 ドイツ語技能検定試験1級 ドイツ語上級統一試験(ZOP) 実用フランス語技能検定試験1級 パリ商工会議所TEFレベル6 スペイン語技能検定1級 スペイン語検定試験 DELE(Diplomas de Espanol como Lengua Extranjera)上級

#### ③ 資格等

国家資格・各種試験(特に高く評価される資格としては,例えば,公認会計士,弁理士,司法書 士,医師,技術士などが挙げられますが,評価される資格はこれらに限られません。),学位(修 士以上の学位を有する場合には記入してください。なお,学位記のコピー又は修了証明書を添付し てください。),司法試験及び司法試験予備試験の択一試験・論文試験の成績,日弁連法務研究財 団及び商事法務研究会が主催した法学検定試験の成績等,自らの学修の成果を示すものを,「資格 等」として記入することが認められます。

ただし、司法試験及び司法試験予備試験の択一試験・論文試験の成績、日弁連法務研究財団及び 商事法務研究会が主催した法学検定試験の成績等、法律に関する学修の成果を示すものは、法学既 修者コースの入学者選抜においてのみ考慮されます。

#### 募集要項掲載の書類(本学指定様式)(4)

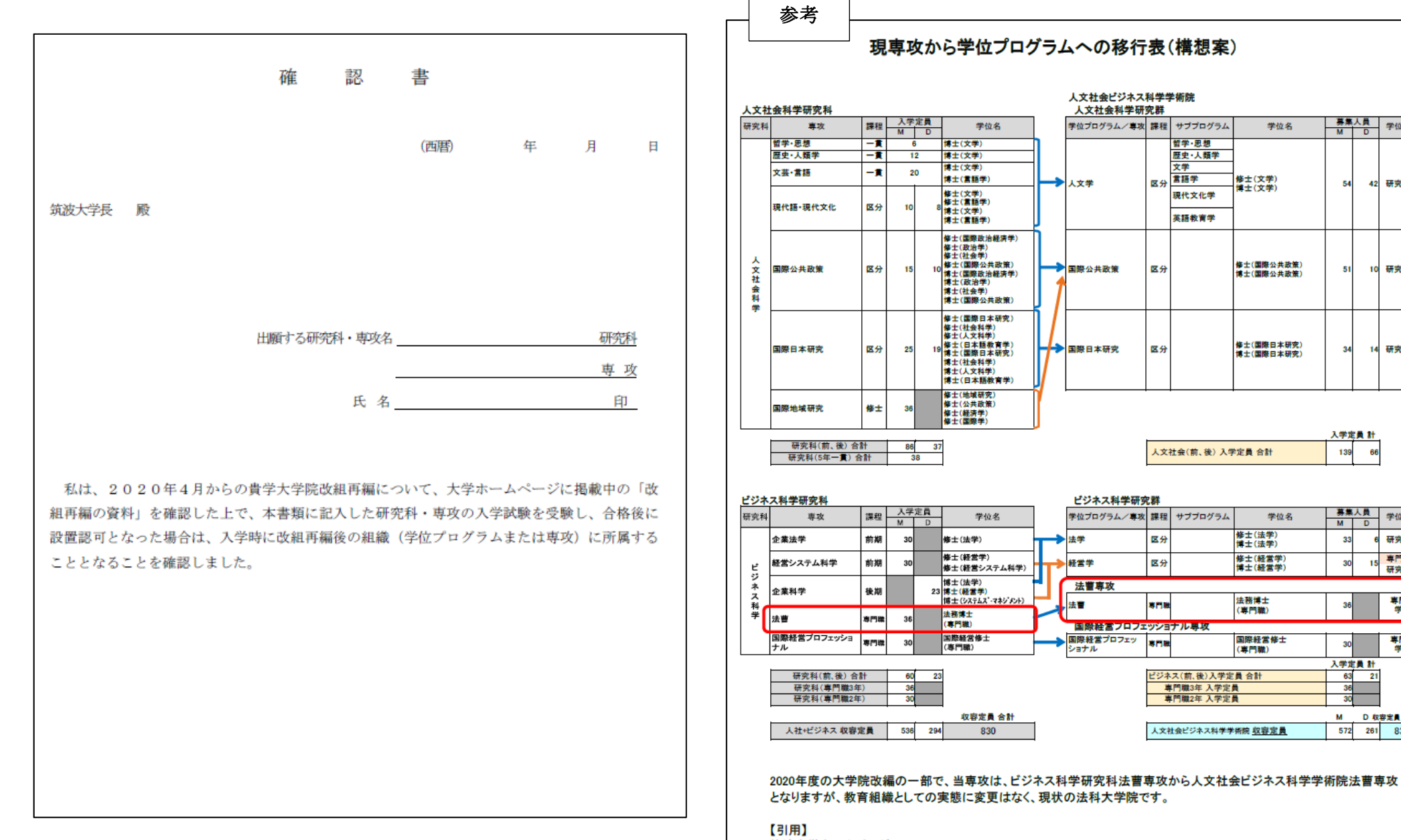

筑波大学ホームページ 筑波大学の教育改革 -学際性と国際性に対応する学位プログラム制へhttps://www.tsukuba.ac.ip/education/degree-program-2.html

募集人員

MD

54

51

34 14

入学定員 計

募集人員

M D

33

30

30

30

入学定員 計

63 21

M D 収容定員 合計

572 261 833

139 66 学位系統

42 研究学位

10 研究学位

研究学位

学位系統

研究学位

専門学位

研究学位

専門職 学位

専門職 学位

# 出願書類等の提出について

出願書類等については、【募集要項 3.Web 入力及び出願書類等】を確認してください。

また、提出(郵送)前に「出願書類等提出明細票」にて提出が必要な書 類をチェックの上、明細票も併せて提出してください。